# IT-8100-RS Microprocessor ION Transmitter

Ø  $\odot$ Jsuntex う 500 25.0, ATC () II () EI. 0 10 0 WA ST 습 Mode Enter, Setup) Ē ION TRANSMITTER IT-8100 S/N:0807001001  $\sim$ 

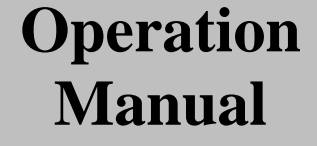

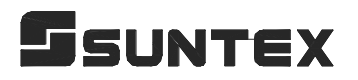

# CONTENTS

| Р  | recautions for installation                         |    |
|----|-----------------------------------------------------|----|
| B  | rief Instruction                                    | 1  |
| 1. | . Specifications                                    | 5  |
| 2. | . Assembly and installation                         |    |
|    | 2.1 Transmitter installation                        | 6  |
|    | 2.2 Illustration of panel mounting                  | 6  |
|    | 2.3 Illustration of Wall mounting and pipe mounting |    |
| 3. | . Overview of Ion Transmitter IT-8100-RS            |    |
|    | 3.1 Illustration of rear panel                      | 8  |
|    | 3.2 Illustration of terminal function               | 8  |
|    | 3.3 Description of terminal function                | 9  |
|    | 3.4 Typical wirings                                 | 9  |
|    | 3.5 Illustration of electrical connection           | 10 |
| 4. | . Configuration                                     |    |
|    | 4.1 Illustration of front panel                     | 11 |
|    | 4.2 Keypad                                          | 11 |
|    | 4.3 LED indicators                                  | 12 |
|    | 4.4 Display                                         |    |
| 5. | . Operation                                         |    |
|    | 5.1 Measurement mode                                |    |
|    | 5.2 Set-up mode                                     | 13 |
|    | 5.3 Calibration mode                                | 13 |
|    | 5.4 Factory default value                           | 13 |
|    | 5.4.1 System setting                                | 13 |
|    | 5.4.2 Calibration                                   | 13 |
|    | 5.5 Time and date mode                              | 13 |
| 6. | . Settings                                          |    |
|    | Block diagram of settings                           | 14 |
|    | 6.1 Entry of set-up mode                            |    |
|    | 6.2 Security code of settings                       | 15 |
|    | 6.3 Ion type set-up                                 | 16 |
|    | 6.4 Stand by                                        |    |
|    | 6.5 Measuring range set-up                          | 18 |
|    | 6.6 Temperature set-up                              | 19 |
|    | 6.7 Temperature compensation coefficient            | 20 |
|    | 6.8 Hi point setting                                | 21 |

| 6.9 Lo point setting                               | 22 |
|----------------------------------------------------|----|
| 6.10 Wash time                                     | 23 |
| 6.11 Analog output set-up                          | 24 |
| 6.12Date/time set-up                               | 25 |
| 6.13Serial interface(RS-485) set-up                | 26 |
| 6.14 Average signal transmission time set-up       | 27 |
| 6.15 Backlight LCD                                 | 28 |
| 7. Calibration                                     |    |
| Block diagram of Calibration                       | 29 |
| 7.1 Deployment of standard solution                | 30 |
| 7.2 Security code of calibration                   | 31 |
| 7.2.1 Authority of Security Code                   | 31 |
| 7.2.2 Security Code Settings                       | 31 |
| 7.3 Calibration mode                               | 32 |
| 7.4 Ion type set-up                                | 32 |
| 7.5 Concentration standard solution calibration—CC | 33 |
| 7.6 Offset calibration—CA                          | 34 |
| 8 Modbus protocol and instructions                 |    |
| 8.1 Communication connection                       | 35 |
| 8.2 MODBUS name and address table                  | 36 |
| 9 Error messages (Error code)                      | 40 |
| 10 Maintenance                                     | 41 |

## **Precautions for installation**

Wrong wiring will lead to breakdown or electrical shock of the instrument, please read this operation manual clearly before installation.

- •Make sure to remove AC power from the controller before wiring input, output connections, and remove it before opening the controller housing.
- •The installation site of the controller should be good in ventilation and avoid direct sunshine.
- The material of signal cable should be special coaxial cable. Strongly recommend using our coaxial cable. Do not use normal wires instead.
- Avoid electrical surge when using power. Especially when using three-phase power, use ground wire correctly.
- The internal relay contact of the instruments is for alarm or control function. Due to safety, please must connect to external relay which can stand enough ampere to make sure the safety operation of the instruments. (Please refer to chapter 3.5 "Illustration of electrical connection")

# **Brief Instruction**

In measurement mode, pressing "Setup" and "Mode" simultaneously

#### Settings of measurement parameters (see chapter 6)

+ allows you to access Set-up mode. Setup Mode If you like to use security code of settings, the original code is 1111. In the Code function, entering original code or user's designated code allows you 3603 to reset the code or shut down this function. In the Configuration function, select measurement unit among orP [onF lon lon. SEŁ ppm, mg/l and mV. SEE Rrn SEE In the Auto range function, select auto range, or select manual range gear. ٥Ľ In the Temperature function, setup temperature or make temperature correction. 582 In the Temperature compensation coefficient function, setup temperature Łc compensation coefficient. ר<u>ר</u> גני אין איי In the Relay 1 function, please select Rule or 077 to activate it or not. rlyg מלהא א In the Relay 2 function, please select or to activate it or not. [Ln In the Clean function, please set wash time and stop duration. SEŁ In the main measurement output function, please set analog output with lon SErl In the serial output function, please set MODBUS, parity, baud rate, and ID number. 552 SEE In the Second function, please set average measurement reading time. **۵.L**. ۶٤٤ In the Back light function, please set brightness of display and sensitivity of light-source sensor.

# Settings of Calibration (see chapter 7)

É + Cal. + Mode

In measurement mode, pressing "Cal." and "Mode" simultaneously allows you to access Calibration mode.

If you like to use security code of calibration, the original code is 1111.

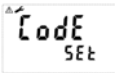

In the Code function, entering original code or user's designated code allows you to reset the code or shut down this function.

- Set up ion type. (Please see chapter 7.4)
  - : Concentration standard solution calibration—CC (Please see chapter 7.5)

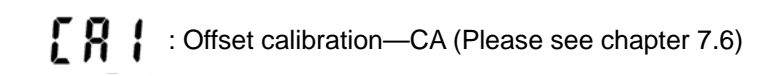

#### lon type set-up

Valence of ion types are divided into  $X^{-7}/X^{+7}/X^{++1}$ . When you measure ion in X or X<sup>+</sup> (valence=1), for example "F ", please set the valence =1 in the ion type set-up. When you measure ion in X<sup>--</sup>or X<sup>++</sup>(valence=2), for example "Ca<sup>++</sup>", please set the valence =2 in the ion type set-up.

**Note:** Slope limitation for ion valence =1:  $40 \sim 70$  mV. Slope limitation for ion valence =2:  $20 \sim 35$  mV.

- 1.Enter ion type set-up, press 🛃 to enter next page.
- 2.Base on your measured ion valence, press is or to set valence number. Press it confirm it.

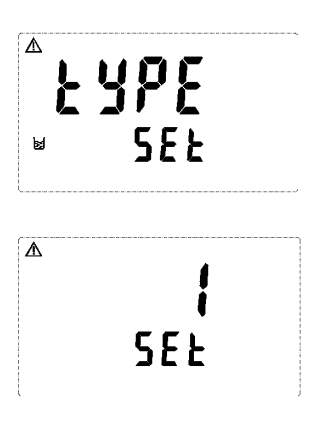

#### Concentration standard solution calibration—CC

- Enter CC1 set-up, clean the sensor with de-ionized water or pure water until the potential which shows in display more than 320mV. Then, put the sensor into concentration standard solution, steadily stir the solution, press to confirm it and enter into ion concentration range selection.
- 2. Press or to select appropriate measuring range.
  Press difference to activate the procedure. Press or to adjust the value until it is the same with standard solution's value. Press difference to start the calibration. After finishing the calibration, enter to the CC2 second point.
- Enter CC2 set-up. The second point calibration please refer to step1~2. After finishing second point calibration, enter to CC3 set-up.

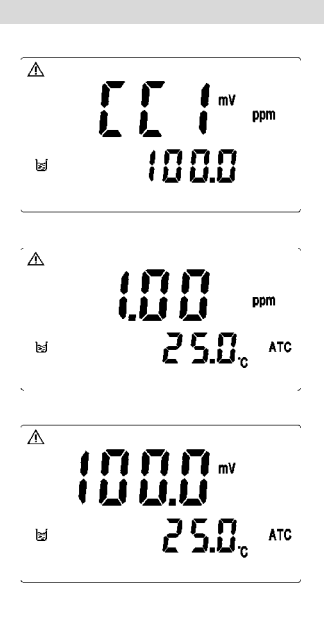

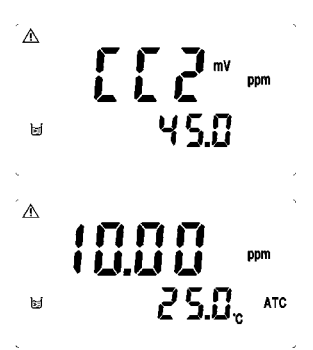

4. Enter CC3 set-up. Press at the time to finish the calibration as two points calibration. For the third point calibration please refer to step1~2. After finishing third point calibration, enter next page.

- 5. When the calibration is successful, the display screen shows the word "CAL PASS"; when the calibration is unsuccessful, the display screen shows the word "CAL Err". (Please refer to chapter 10 for error message, causes and treatment seeking.)
- 6. The display automatically shows OS1(zero-point potential) value and press to show SLP1(slope) value after calibration. Continuously press to shows OS2(zero-point potential for second-point) and SLP2(slope of second point). You may press to re-make a CC calibration for repeating calibration step 1~4, or press to back to measurement mode.

⚠

⊠

⚠

ъ

⚠

Ы

⚠

ы

ы

Δ

**45.0** " 2.5.0<sub>°</sub> ato

- <u>|</u>5.0

25.0°° что

**25.0**°

ATC

100.0

PRSS

ERL

#### Offset calibration—CA

If there is difference between online measurement value and laboratory measurement value, you may leverage CA (Offset) calibration mode to correct difference value. However, before CA calibration, the CC calibration must be done in advance.

- 1. Enter CA1 calibration set-up, press to start the procedure.
- 2. Enter concentration range selection, press or to select appropriate range. Press to activate the procedure. When the value twinkles in the display, press or to adjust the value until it is the same with the value of standard solution. Then, press to confirm it to finish the CA calibration and automatically back to measurement mode.

⚠ 2 100 Ħ

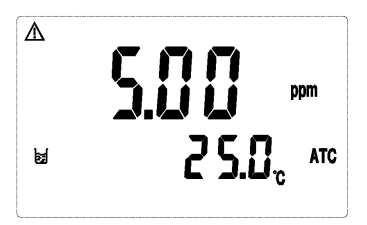

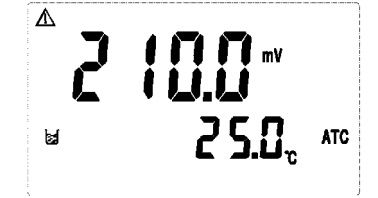

#### Note

Due to the need for continuous improvement of the transmitter function, we reserve the right to modify the content and the icon of the function. The actual icons and contents are subject to the instrument without notice.

# 1. Specifications

| М                        | odel          | IT-8100RS                                                                      |  |  |
|--------------------------|---------------|--------------------------------------------------------------------------------|--|--|
| Measuri                  | ng modes      | Concentration (ppm, mg/I) /mV/Temp                                             |  |  |
| lon type                 |               | X <sup></sup> / X <sup>-</sup> / X <sup>+</sup> / X <sup>++</sup>              |  |  |
|                          | Concentration | Auto range: 0~19999ppm                                                         |  |  |
|                          | Concentration | Manual: 0.00 ~ 19.99ppm / 0.0 ~ 199.9ppm / 0 ~ 19999ppm                        |  |  |
| measuring                | mV            | -1999.9~1999.9mV                                                               |  |  |
| lango                    | Temp.         | -10.0~110.0°C                                                                  |  |  |
|                          | Concentration | 0.01 / 0.1 / 1                                                                 |  |  |
| Resolution               | mV            | 0.1                                                                            |  |  |
|                          | Temp.         | 0.1                                                                            |  |  |
| Popo                     | atability     | ±10% of reading                                                                |  |  |
| Кере                     |               | (Depends on ISE sensor and sample)                                             |  |  |
|                          | mV            | -1000 mV~1000 mV: ±1mV                                                         |  |  |
| Accuracy                 |               | Under -1000 mV / Over +1000 mV: ±0.1% ±1mV                                     |  |  |
|                          | Temp.         | $\pm 0.2^{\circ}C \pm 1Digit$ (with temperature error-correction function)     |  |  |
| Temperature compensation |               | Automatic with PT-1000 / NTC-30K or manual adjustment                          |  |  |
| Calibration mode         |               | 2 or 3 points calibration, Offset calibration<br>( 13 range selectable)        |  |  |
| Ambient                  | emperature    | 0~50°C                                                                         |  |  |
| Storage t                | emperature    | -20~70°C                                                                       |  |  |
| Input in                 | npedance      | > 10 <sup>12</sup> Ω                                                           |  |  |
| Dis                      | splay         | LCD display with sensitization sensor for auto/manual<br>illumination function |  |  |
| Analo                    | g output      | Isolated DC 0/4~20mA corresponding to Ion concentration,<br>max. load 500Ω     |  |  |
| Serial                   | interface     | RS-485 (Modbus RTU or ASCII)                                                   |  |  |
| Sotting                  | Contact       | 240VAC, 0.5A Max.                                                              |  |  |
| Setting                  | Activate      | Hi/Lo two limited programmable                                                 |  |  |
| Wash                     | Contact       | 240VAC, 0.5A Max.                                                              |  |  |
| Maon                     | Time          | ON: 0 $\sim$ 9999 sec. / OFF: 0.0 $\sim$ 999.9 hours                           |  |  |
| Voltage output           |               | DC±12V, 1W Max.                                                                |  |  |
| Certification            |               | IP 65 (NEMA 4X)                                                                |  |  |
| Power supply             |               | 100V~240VAC±10%,50/60Hz                                                        |  |  |
| Installation             |               | Wall or Pipe or Panel mounting                                                 |  |  |
| Dimensions               |               | 144 mm × 144 mm × 115 mm (H×W×D)                                               |  |  |
| Cut off d                | imensions     | 138 mm × 138 mm (H×W)                                                          |  |  |
| Weight                   |               | 0.8Kg                                                                          |  |  |

Note: The specifications are subject to change without notice.

# 2. Assembly and installation

**2.1 Transmitter installation:** This controller can be installed through panel mounting, wall mounting and pipe mounting.

**Installation of panel mounting:** First, prepare a square hole of 138 x 138mm on the panel box, and then insert the controller directly into the panel box. Insert the accessorial mounting bracket from the rear, and make it be fixed in to pickup groove.

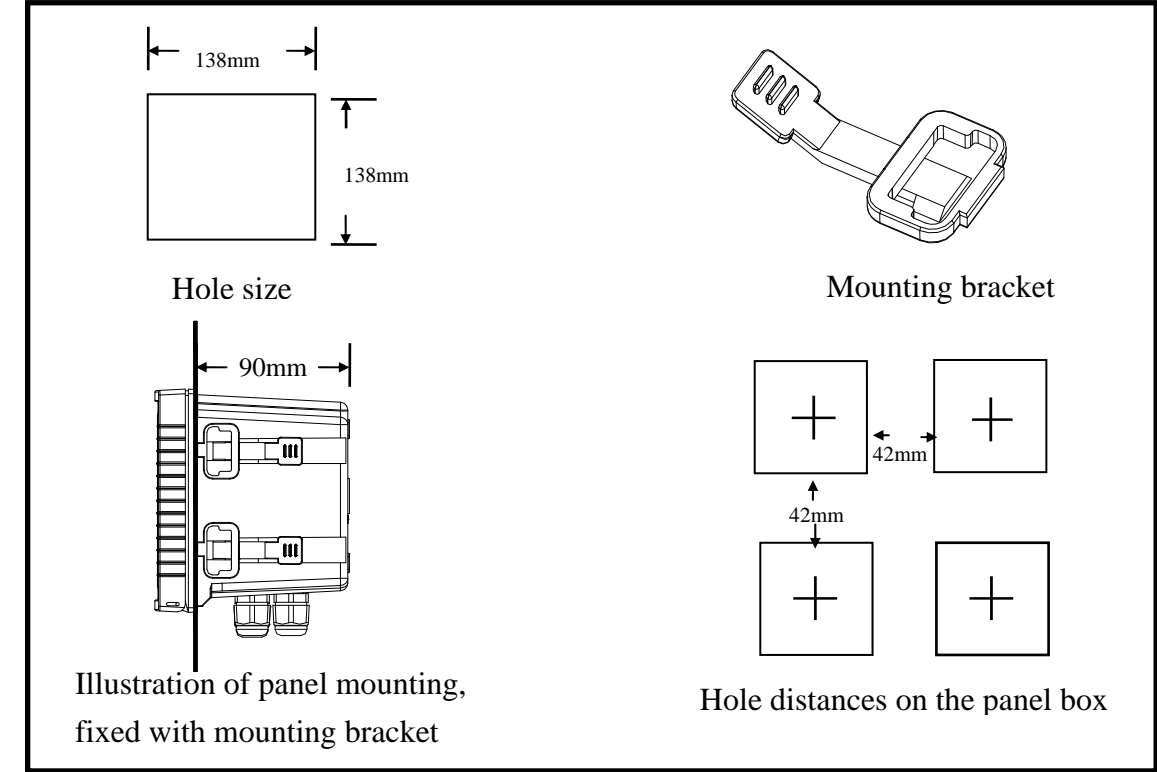

# 2.2 Illustration of panel mounting:

## 2.3 Illustration of wall mounting and pipe mounting

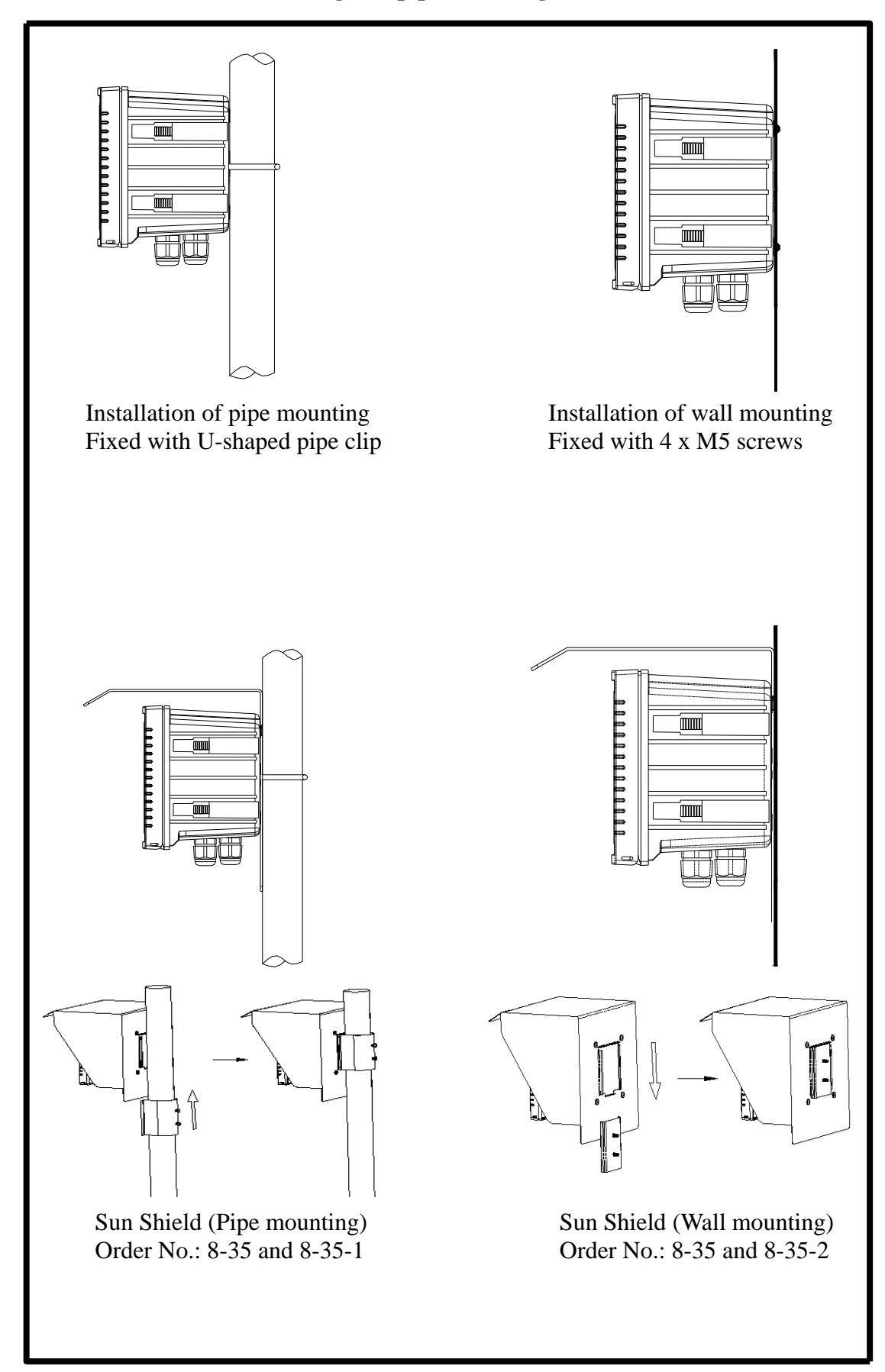

# 3. Overview of ion transmitter IT-8100-RS

# **3.1 Illustration of rear panel:**

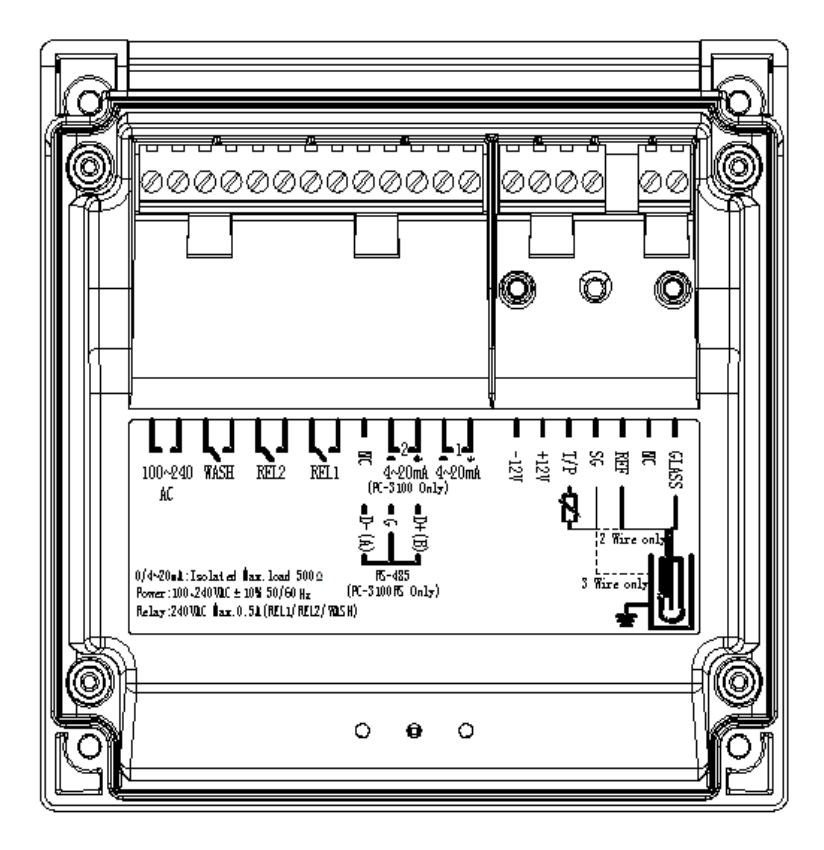

**3.2 Illustration of terminal function:** 

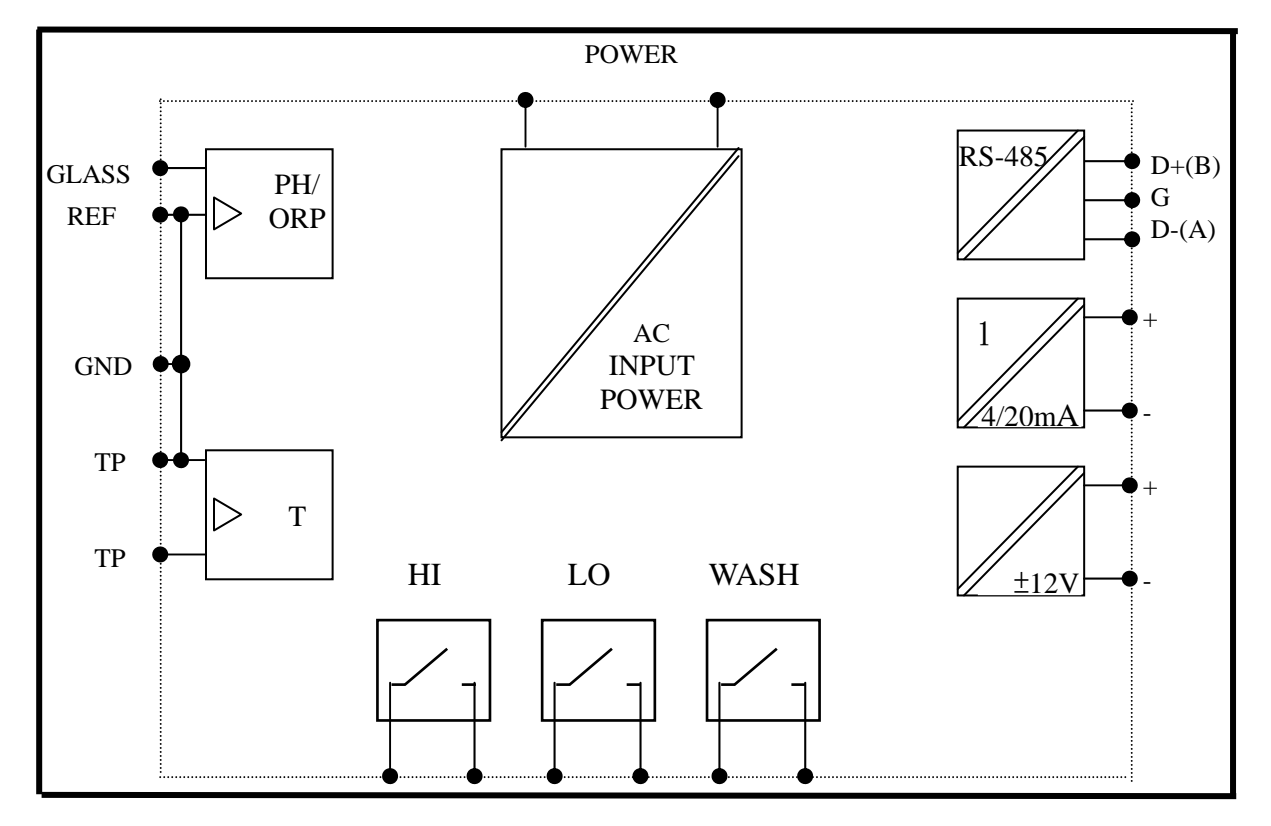

# **3.3 Description of terminal function**

|       | -             |                                                                                     |
|-------|---------------|-------------------------------------------------------------------------------------|
| 1-2   | 100~240AC :   | Power supply terminal                                                               |
| 3-4   | WASH:         | External wash relay terminal                                                        |
| 5-6   | REL2          | L0, External relay terminal low control                                             |
| 7-8   | REL1:         | HI, External relay terminal high control                                            |
| 9     | D-(A):        | RS-485 output terminal D-(A)                                                        |
| 10    | G:            | RS-485 output terminal GND                                                          |
| 11    | D+(B):        | RS-485 output terminal D+(B)                                                        |
| 12    | (1) 4~20mA- : | Master measure current output terminal -, for external recorder or PLC              |
| 13    | (1) 4~20mA +  | : Master measure current output terminal +, for external recorder or PLC<br>control |
| 14-15 | DC±12V:       | Output terminal of direct current voltage $\pm 12V$ ( <b>PH-300T only</b> )         |
| 16    | T/P:          | Connect the other end of temperature probe                                          |
| 17    | SG:           | The terminal connecting temperature probe, or used as $\pm 12V$ ground              |
|       |               | potential. In two-wire distributing system, there should be a short                 |
|       |               | circuit between this terminal and REF (a short circuit slice is attached            |
|       |               | when going out the factory)                                                         |
| 18    | REF:          | Coaxial shield connecting ISE/ORP electrode signal wire                             |
| 19    | NC:           | Non-contact                                                                         |
| 20    | GLASS:        | Coaxial inner connecting ISE/ORP electrode signal wire                              |

# **3.4 Typical wirings:**

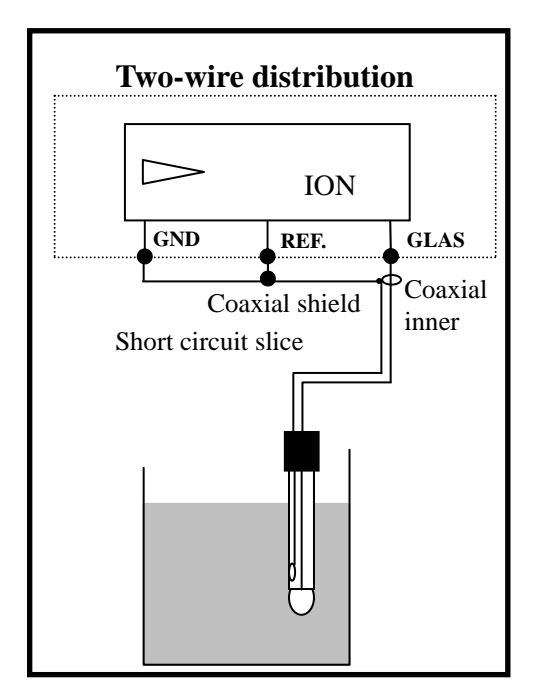

#### **3.5 Illustration of electrical connection:**

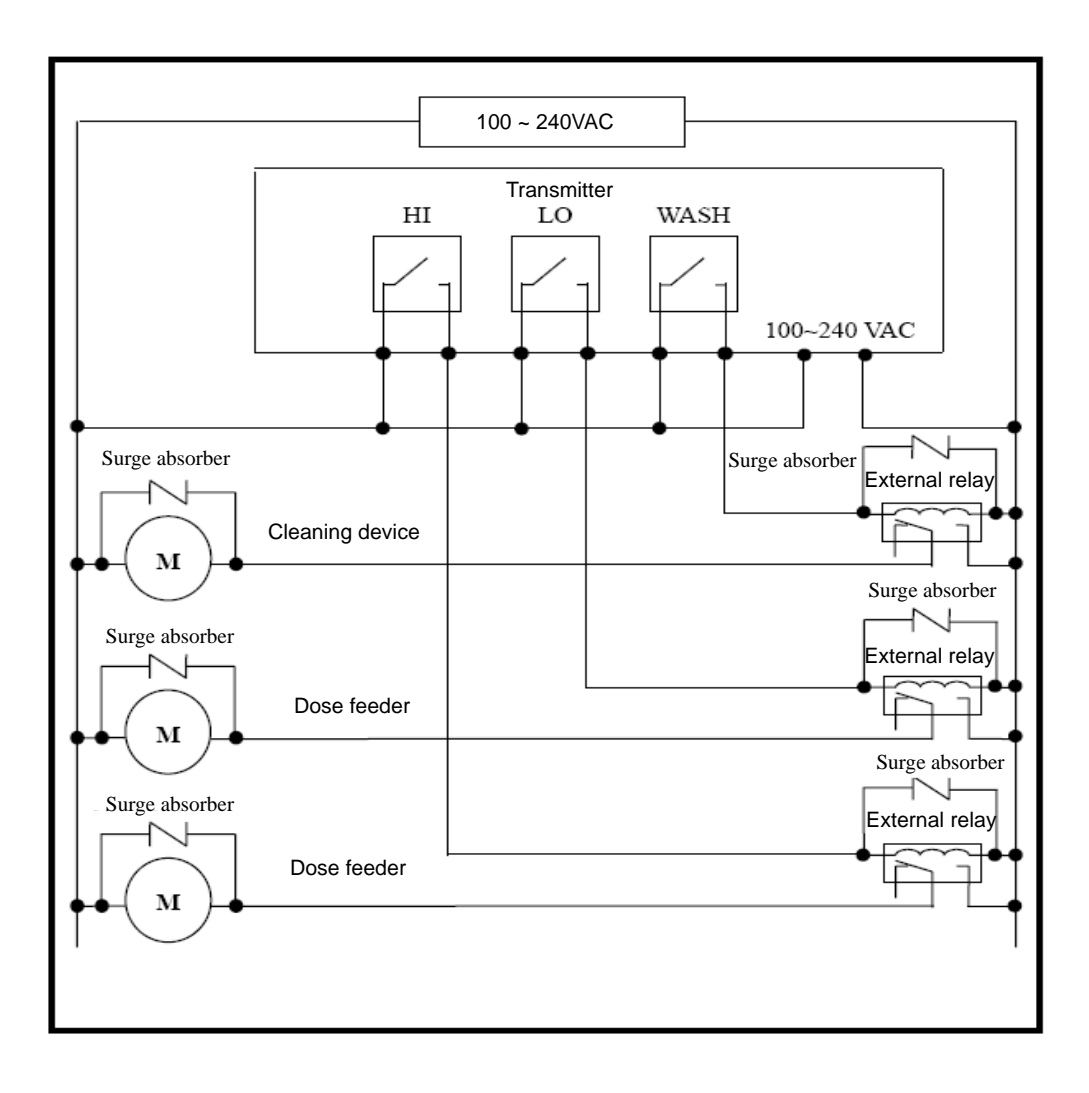

# 4. Configuration:

# 4.1 Illustration of front panel:

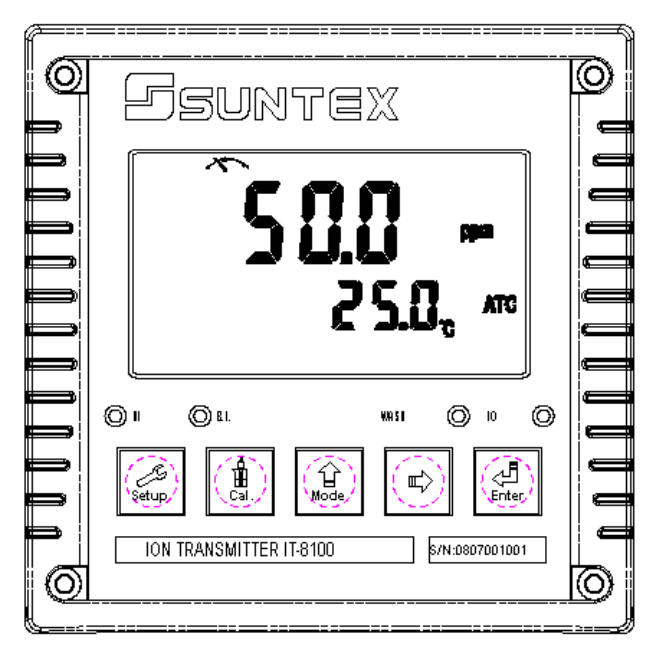

# 4.2 Keypad:

In order to prevent inappropriate operation by others, before the parameter setting and calibration, the operation applies multi-keys, and coding protection if necessary. Description of the key functions is in the following:

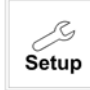

In the parameter set-up mode, pressing this key allows you exit parameter set-up mode and back to Measurement mode.

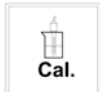

In the Calibration mode, pressing this key allows you exit Calibration mode and back to Measurement mode.

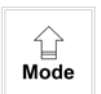

In the parameter set-up mode and Calibration mode, pressing this key to increase the value or to scroll to other function.

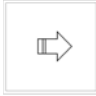

In the parameter set-up mode and Calibration mode, pressing this key to decrease the value or to scroll to other function.

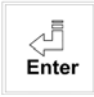

Key for confirmation; pressing this key is essential when modifying data value or selecting the parameter setting items in the window.

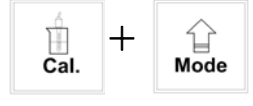

: In the Measurement mode, pressing these two keys simultaneously allows you enter Calibration mode.

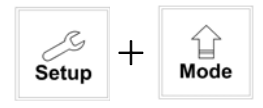

: In the Measurement mode, pressing these two keys simultaneously allows you enter parameter set-up mode.

#### 4.3 LED indicators:

- WASH: Washing device operation indicator lamp; when the washing device is started up, the Alarm indicator will light.
- HI : Controlling operation indicator lamp; when the high setting point is reached, the REL1 indicator will light.
- LO : Controlling operation indicator lamp; when the low setting point is started up, the REL2 indicator will light.
- B.L. : Light sensor; in the automatic display backlit mode, the lamp will light or go out as the change of environmental brightness.

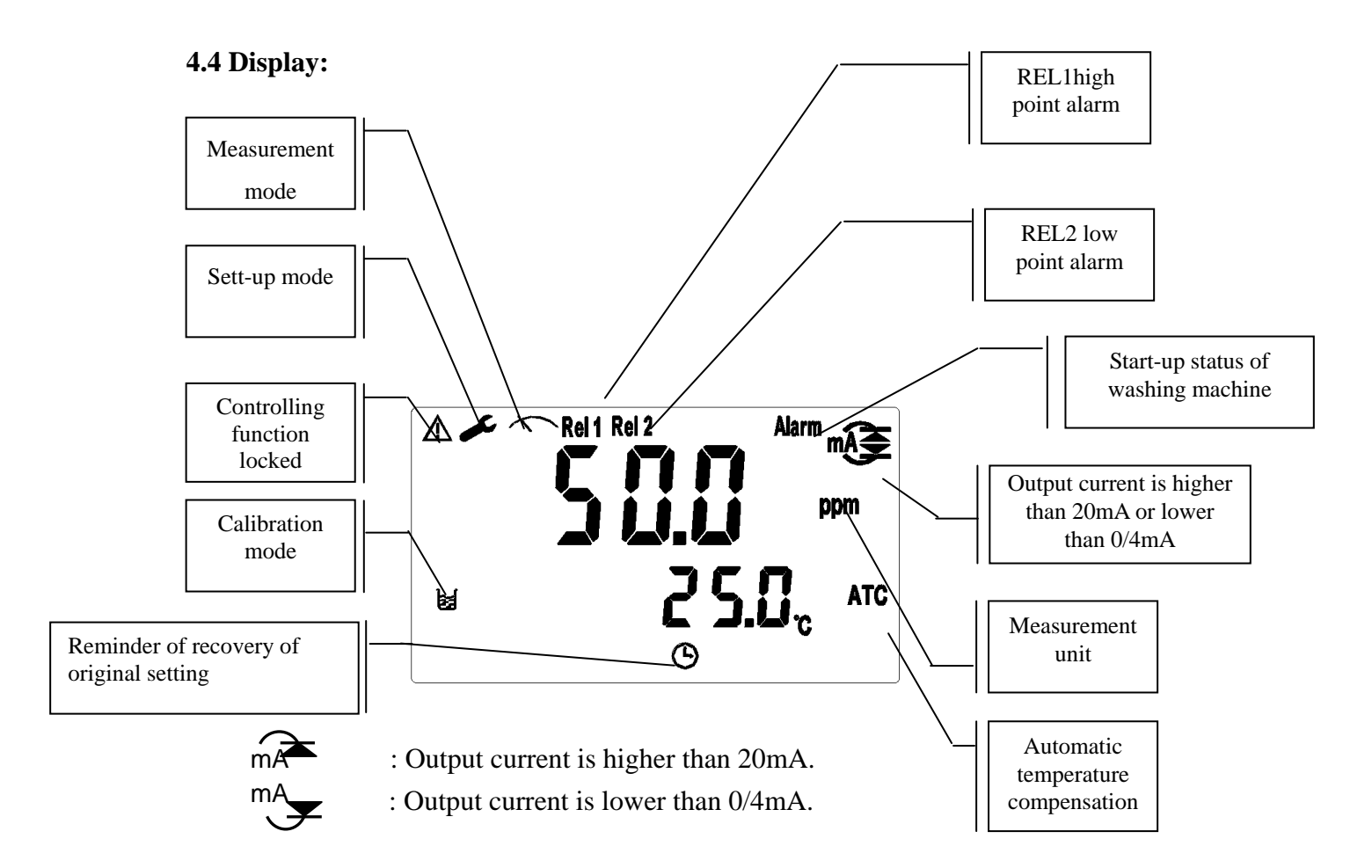

#### 5. Operation

#### 5.1 Measurement mode:

After all electrical connections are finished and tested, connect the instrument to the power supply and turn it on. The transmitter will automatically entering measurement mode with the factory default settings or the last settings from user.

#### 5.2 Set-up mode:

Please refer to the set-up instructions in Chapter 6, and press mode.

to back to measurement

#### 5.3 Calibration mode:

Please refer to the calibration instruction in chapter 7, and press mode.

to back to measurement

#### 5.4 Factory default value

#### 5.4.1 System setting default value

Measurement mode: ppm Measurement range: Auto High point alarm: AUTO, SP1= 100ppm, db1= 0.10ppm Low point alarm: AUTO, SP2 =10ppm, db2= 0.10ppm Wash time: ON =0000 s., OFF =000.0 H, db= 0000 s. Current output: 4~20 mA, 0.00~1000ppm Signal average time(Digital filter): 30sec Display backlit: OFF Code set-up : OFF Date/Time : 2012/1/1, 0 hr/0 min./0 sec. MODBUS set-up: RTU, Even, baud speed= 19200, ID= 01

#### 5.4.2 Calibration default value

OS value: 280mV Slope value: -59.0mV Calibration mode: 2 points or 3 points calibration: CC1 Offset calibration: CA1

#### 5.5 Time and date mode

In the measurement mode, press the key  $\begin{bmatrix} & & \\ & & \\$ 

#### 6. Settings

Block diagram of settings:

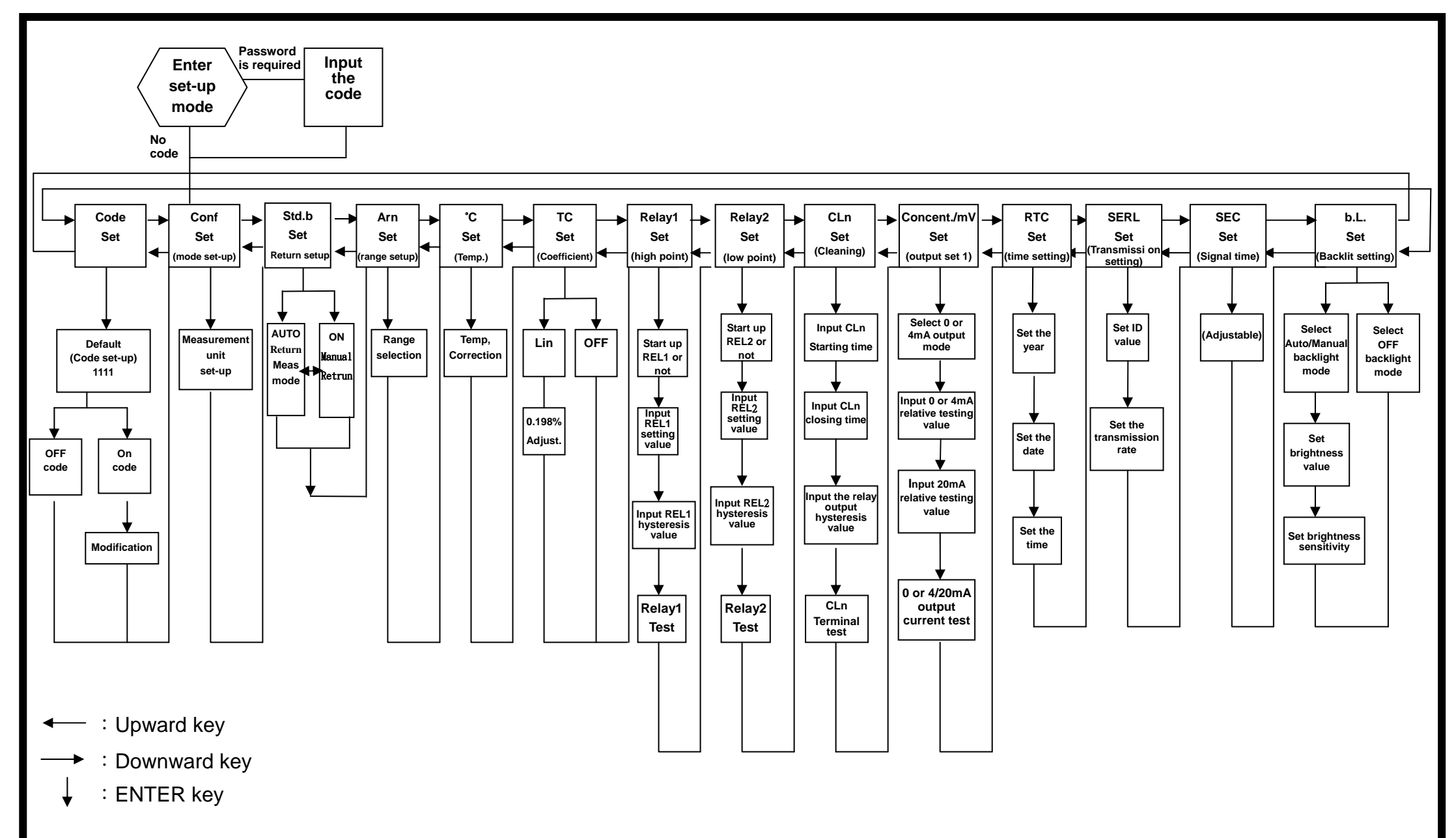

#### 6.1 Entry of set-up mode

In the measurement mode, pressing the two keys  $s_{\text{setup}} + s_{\text{mode}}$  simultaneously allows you enter the parameter set-up mode. You can back to the measurement mode at any time by pressing the key  $s_{\text{setup}}$ . The original code is 1111.

#### 6.2 Security code of settings:

In the set-up mode, you can set up the code by pressing the key  $\begin{bmatrix} & & \\ Mode \end{bmatrix}$ , and confirm by pressing the key  $\begin{bmatrix} & & \\ Mode \end{bmatrix}$ .

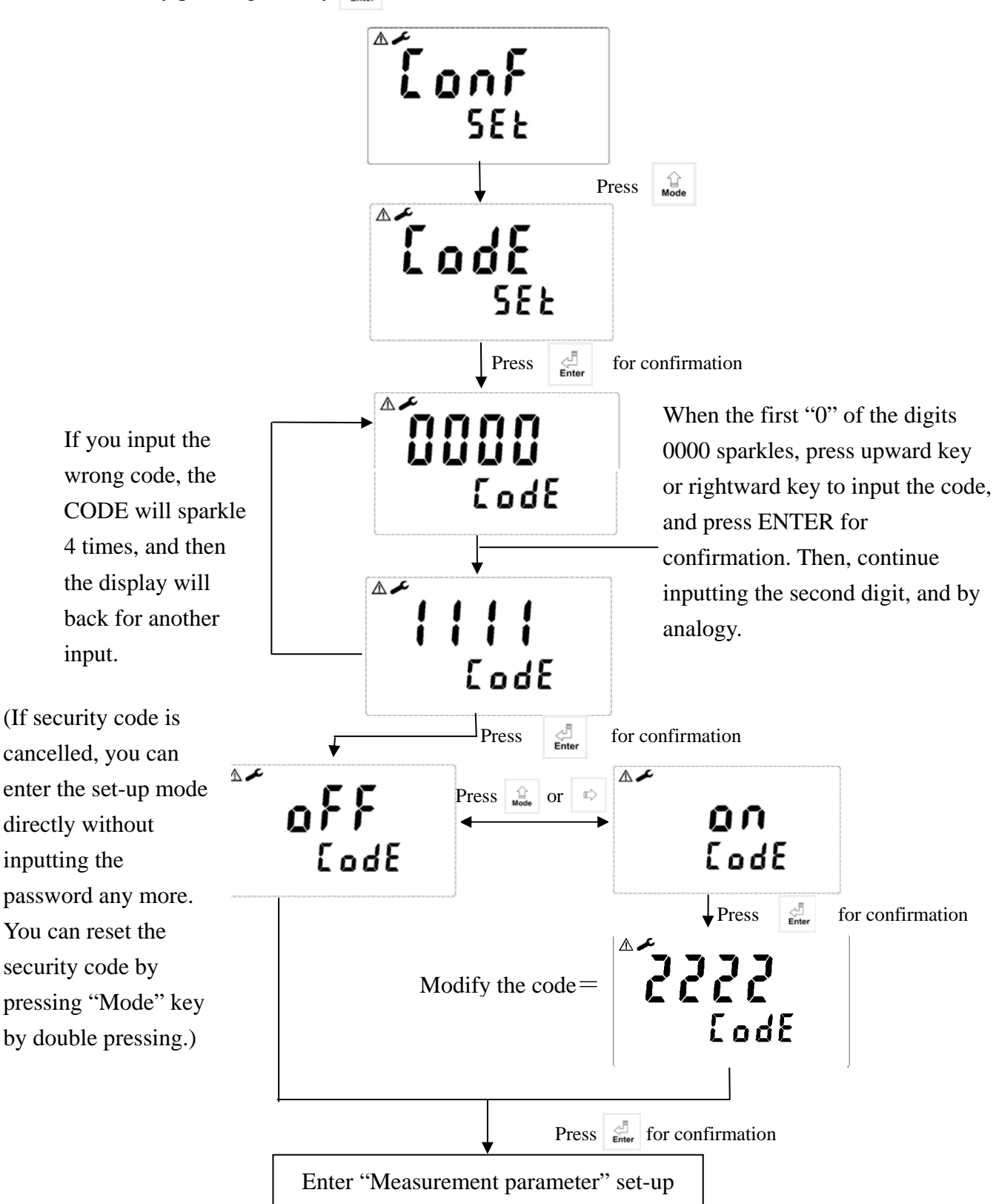

#### 6.3 Ion type set-up

Enter ion type set-up.

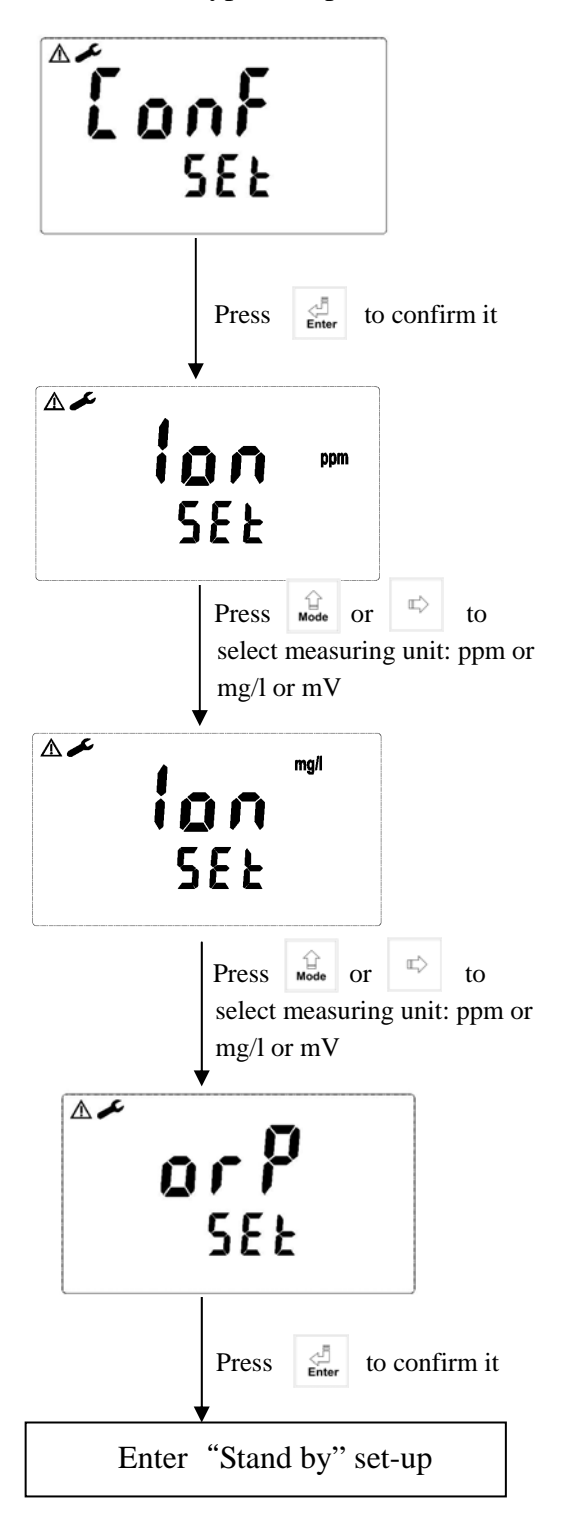

#### 6.4 Stand by

To select stand by function for manual operation of going back to measurement mode or to select auto return to go back to measurement mode.

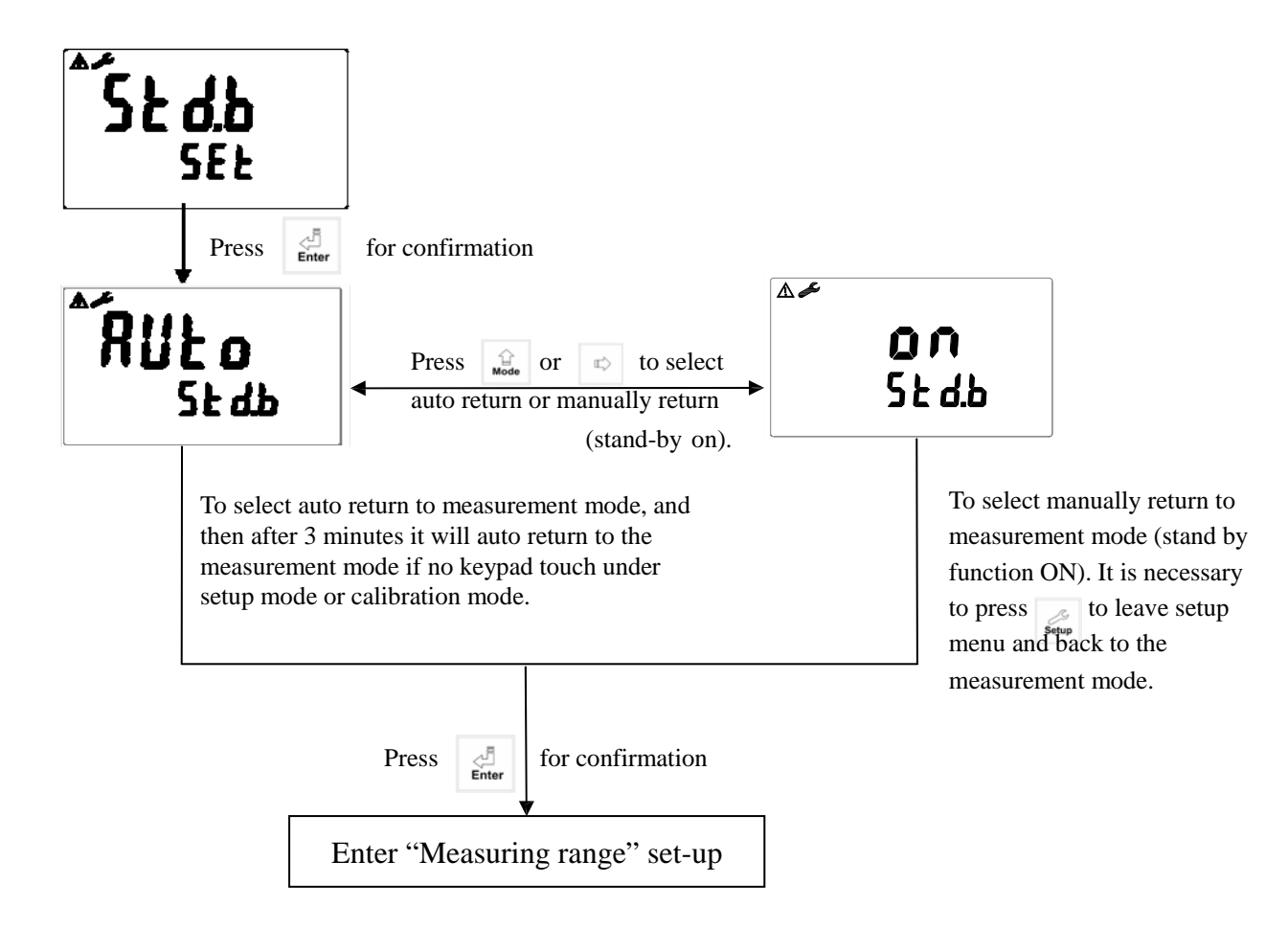

#### 6.5 Measuring range set-up

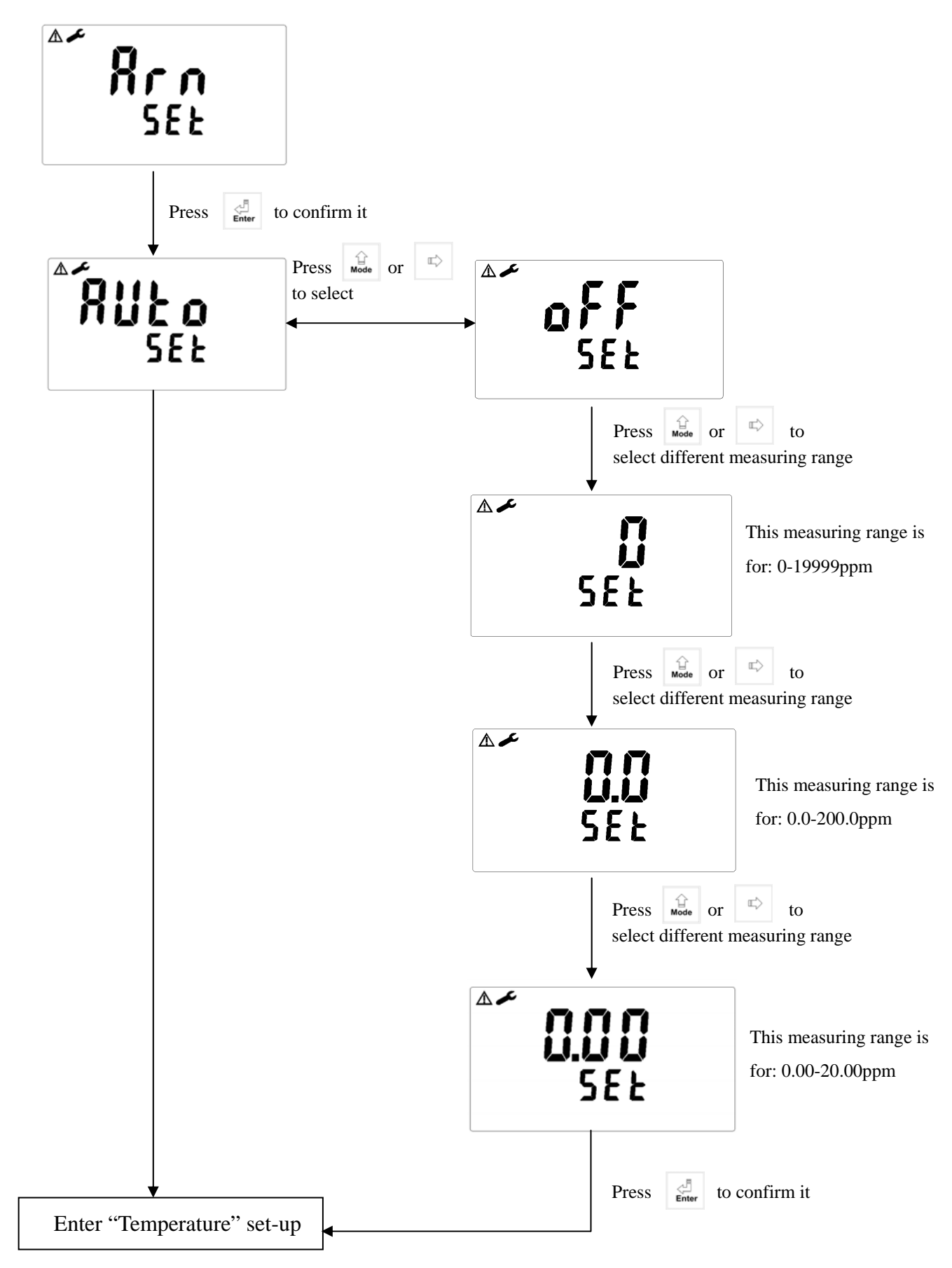

#### 6.6 Temperature set-up

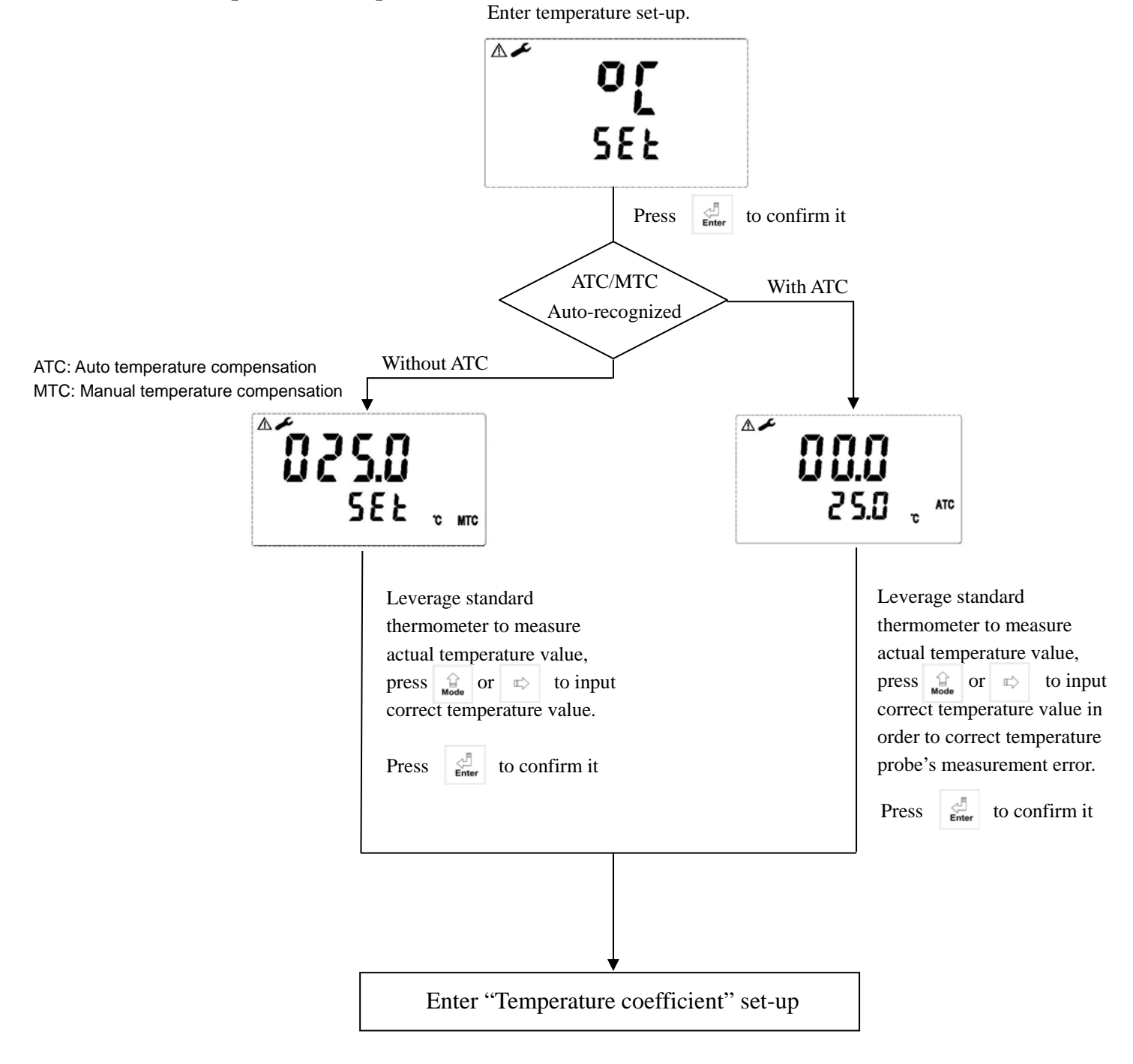

#### 6.7 Temperature compensation coefficient set-up

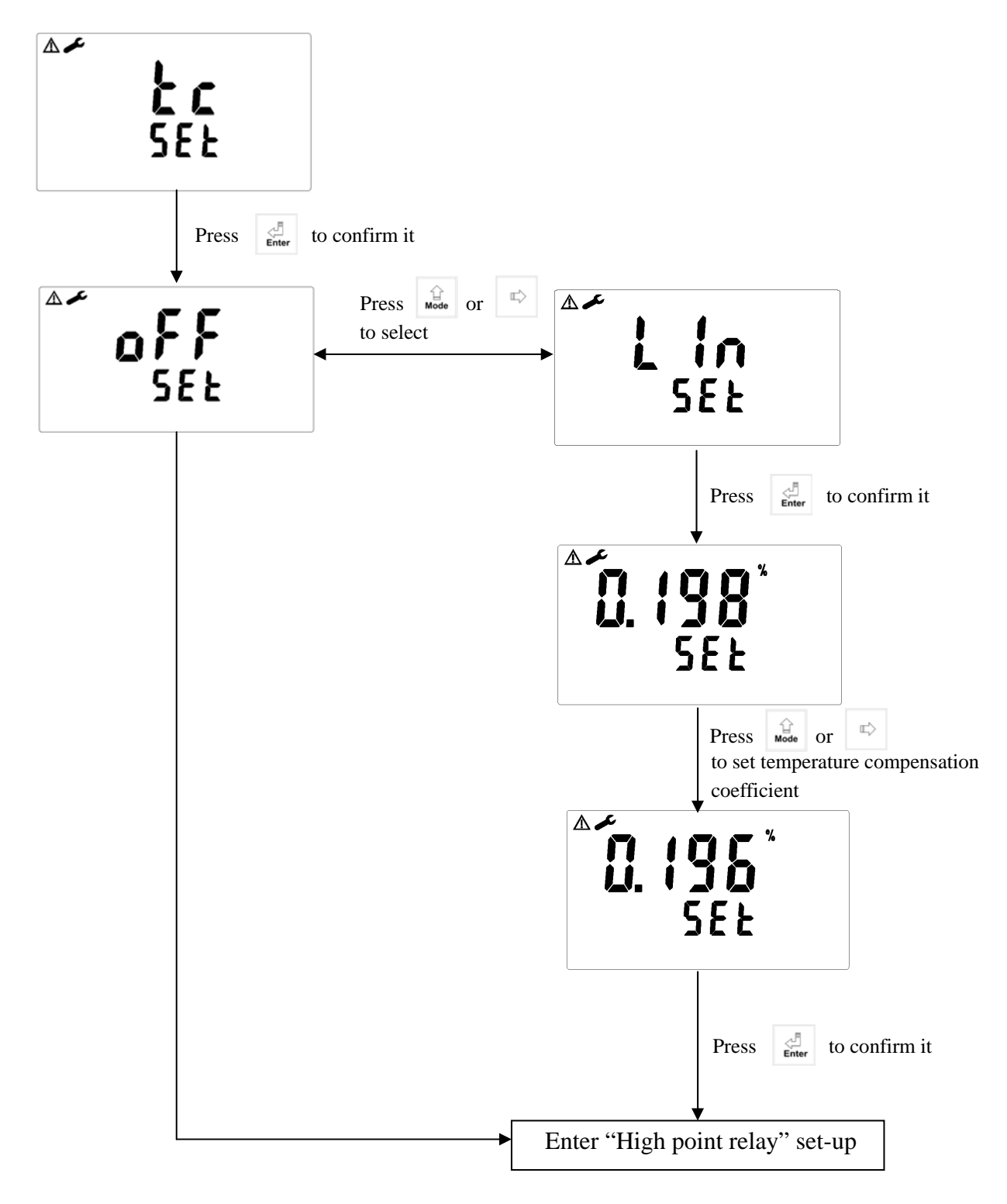

# 6.8 Hi point

Set the TH (THRESHOLD) and DB (DEADBAND) of Hi (REL1). The range for TH is 0.00~19999ppm/-1999.9~1999.9mv; while the range for DB is 0.00~10000ppm

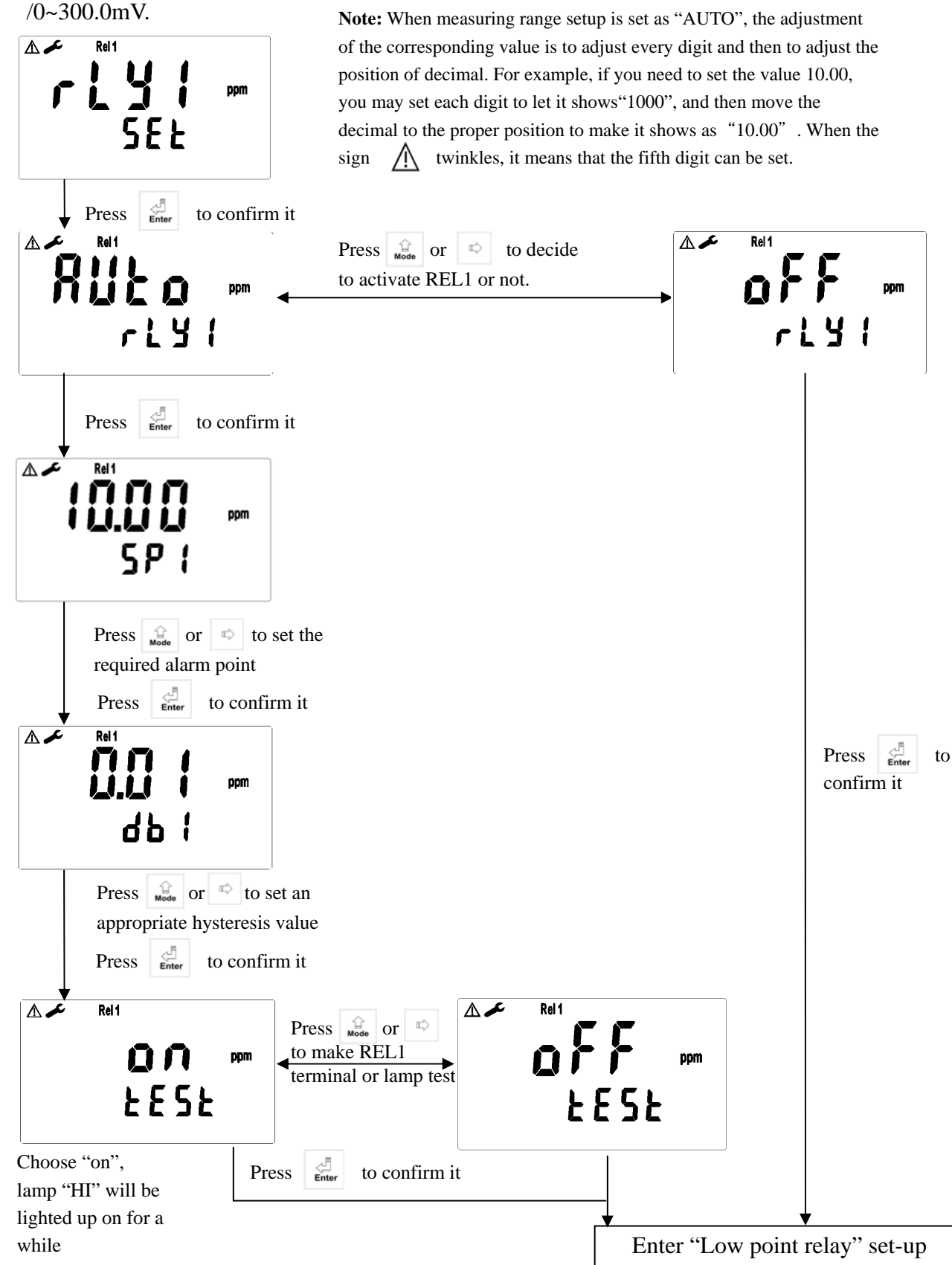

# 6.9 Lo point

while

#### Set the TH (THRESHOLD) and DB (DEADBAND) of Lo(REL2).

The range for TH is 0.00~19999ppm / -1999.9~1999.9mv; while the range for DB is 0.00~10000ppm / 0~300.0mV.

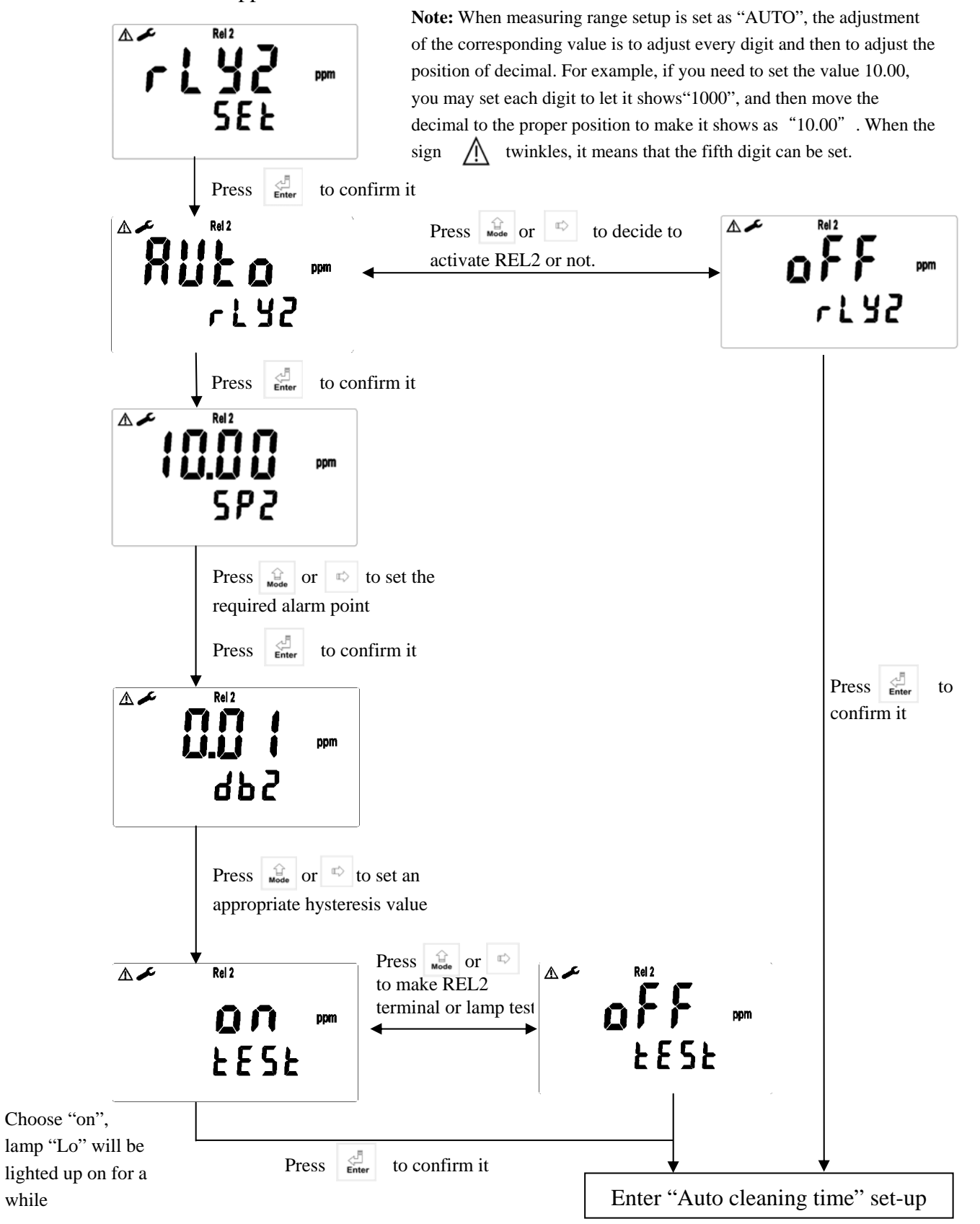

#### 6.10 Wash time

Set the automatic starting time and turn-off time of the washing function. If any value is set to be 0, the instrument will automatically stop this function.

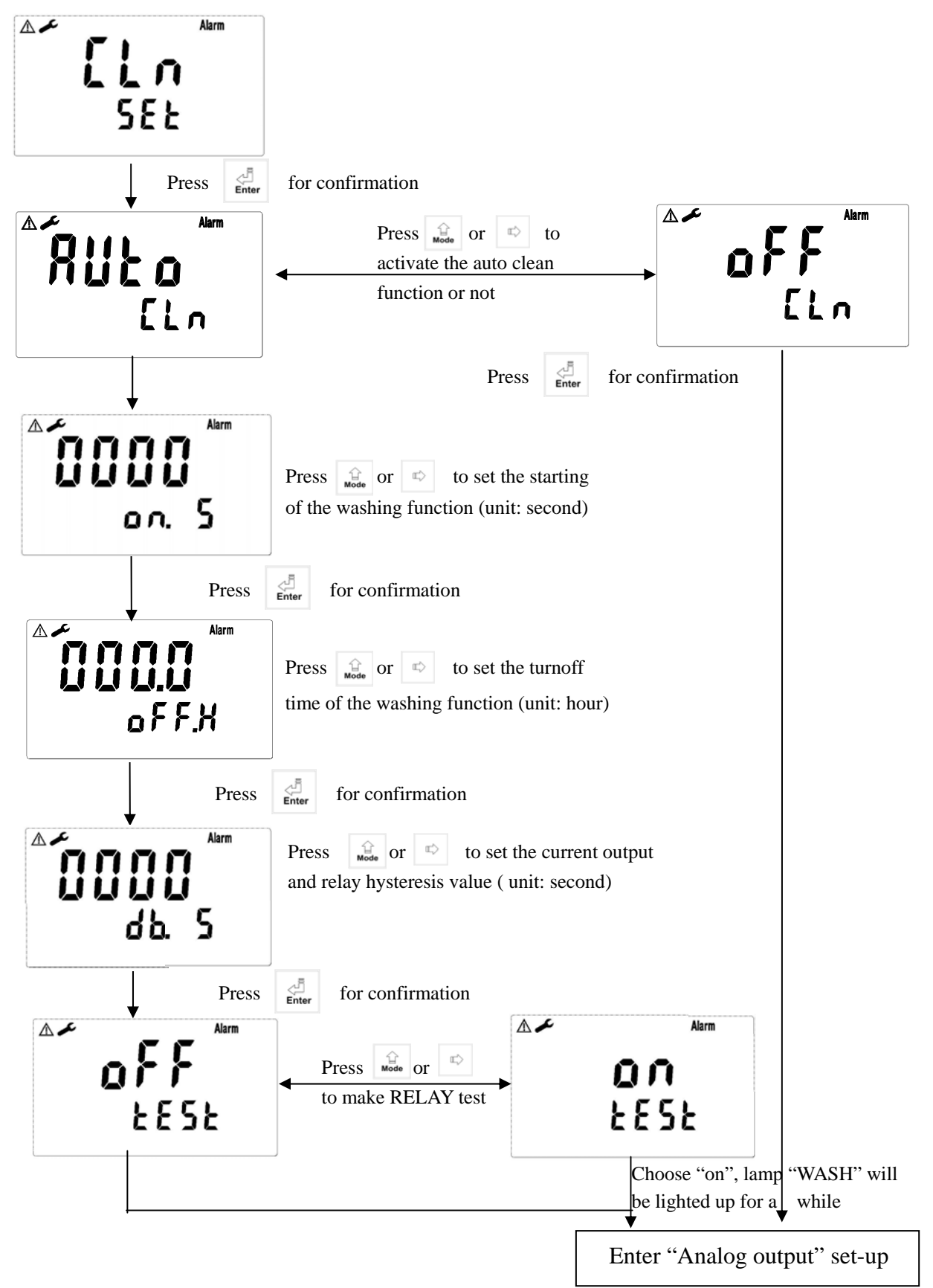

#### 6.11 Analog output (corresponding to concentration/ORP)

You can adjust the relative range of the Ion/ORP measurement with the output current according to actual situation in order to improve the resolution of current output.

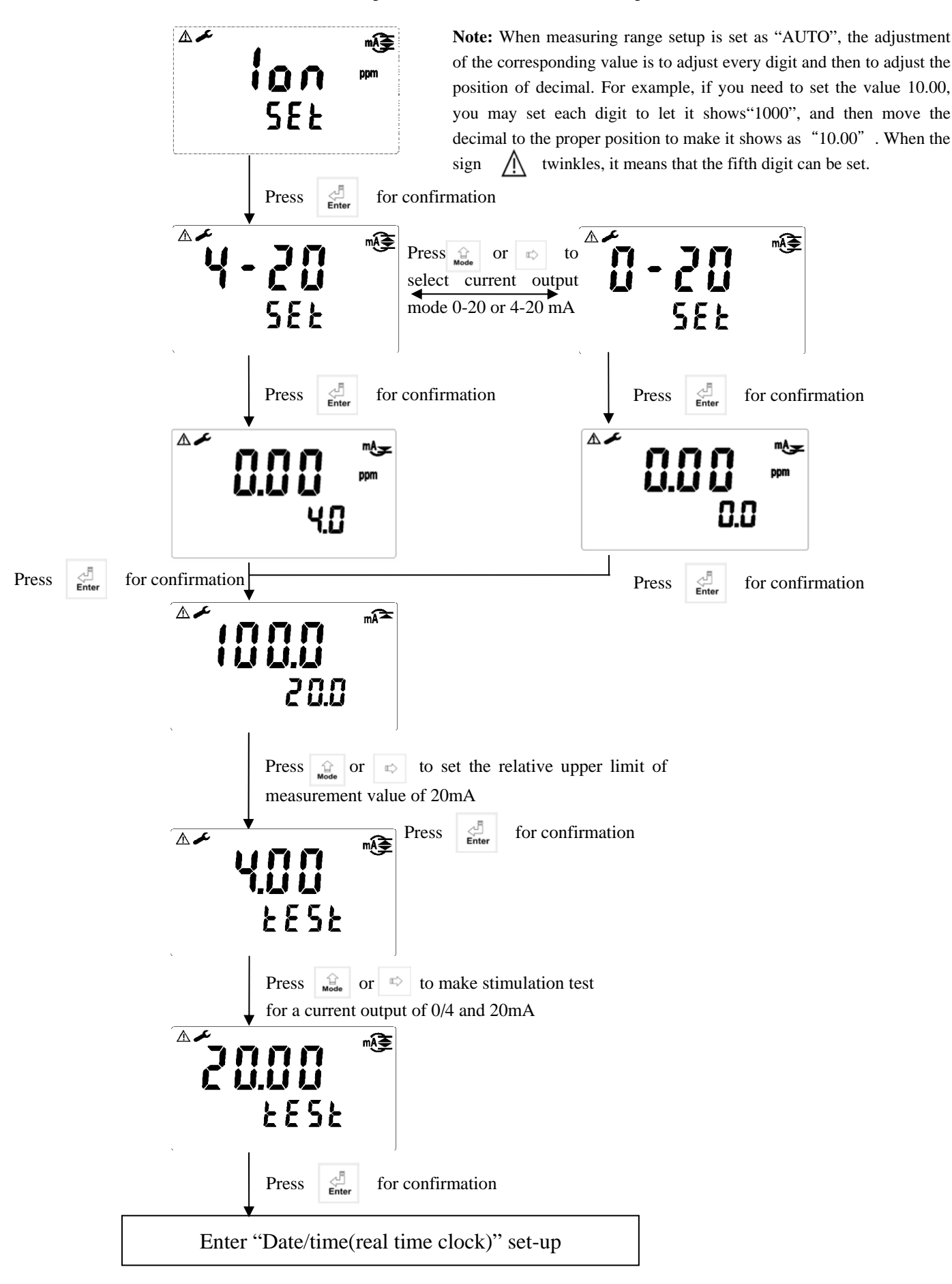

#### 6.12 Date and Time

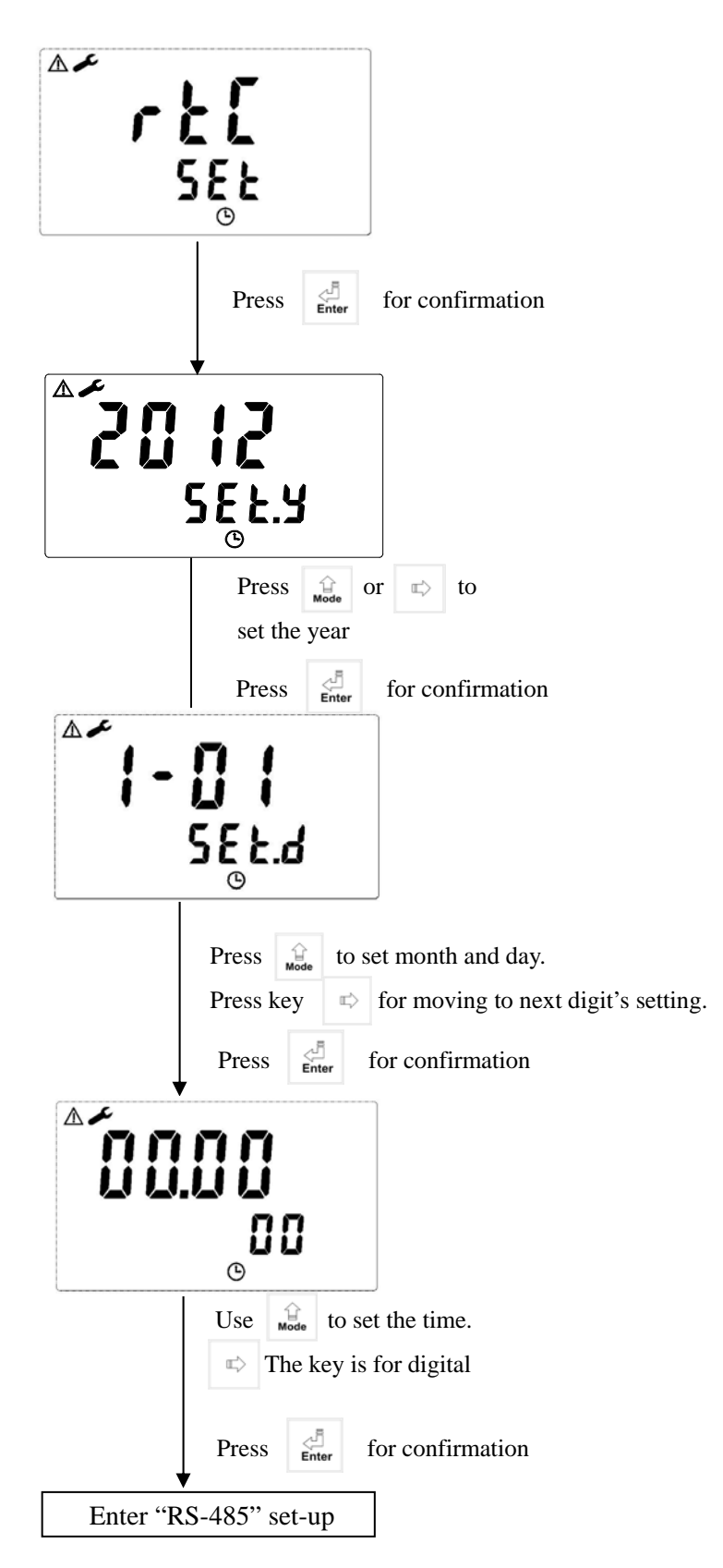

#### 6.13 RS-485 set-up

Uses may according to your need to freely set the ID and transmissioin speed of the serial output.

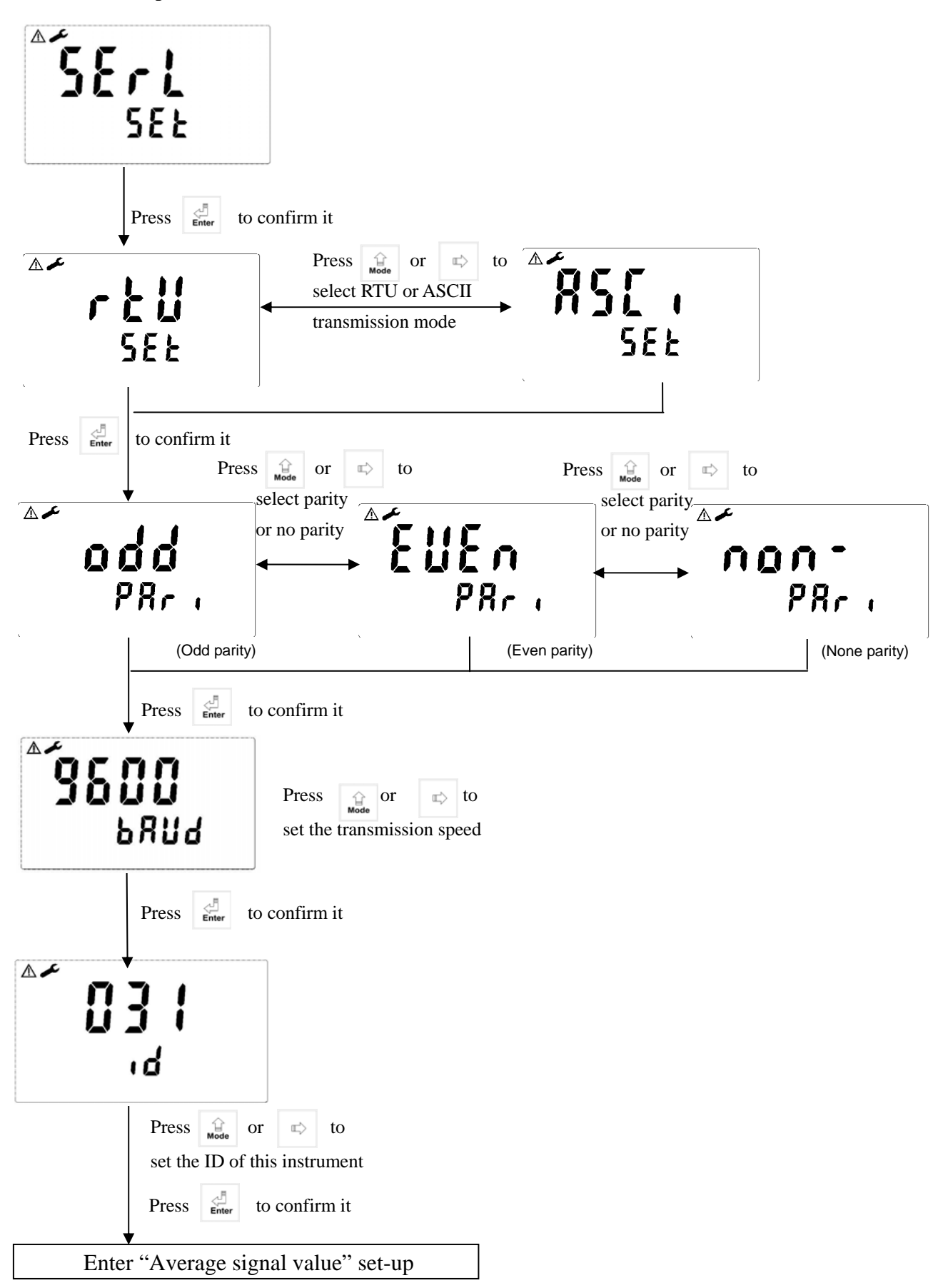

#### 6.14 Average signal value set-up

You may set which number of measurement value to make an averaged value to increase the stability of display value.

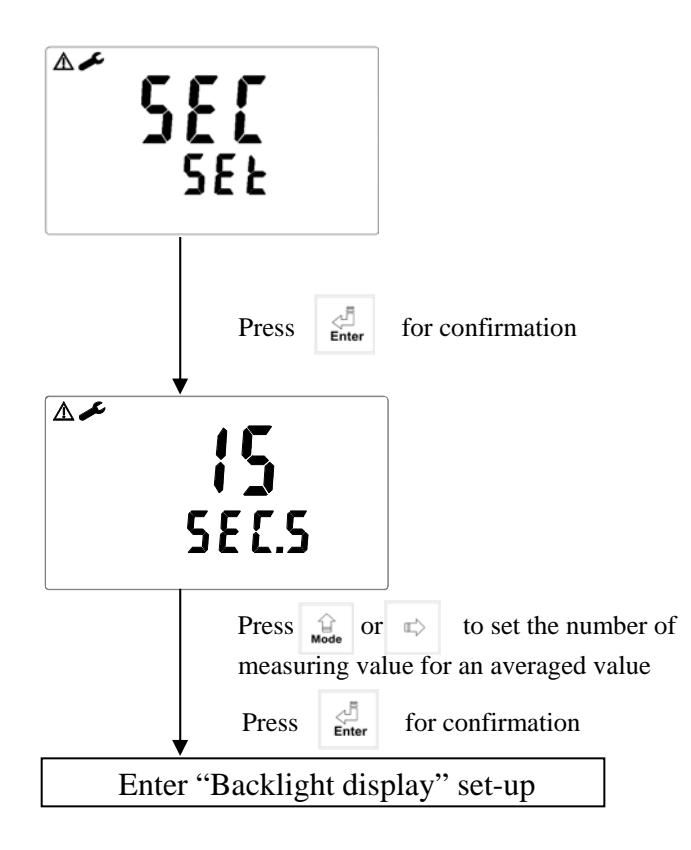

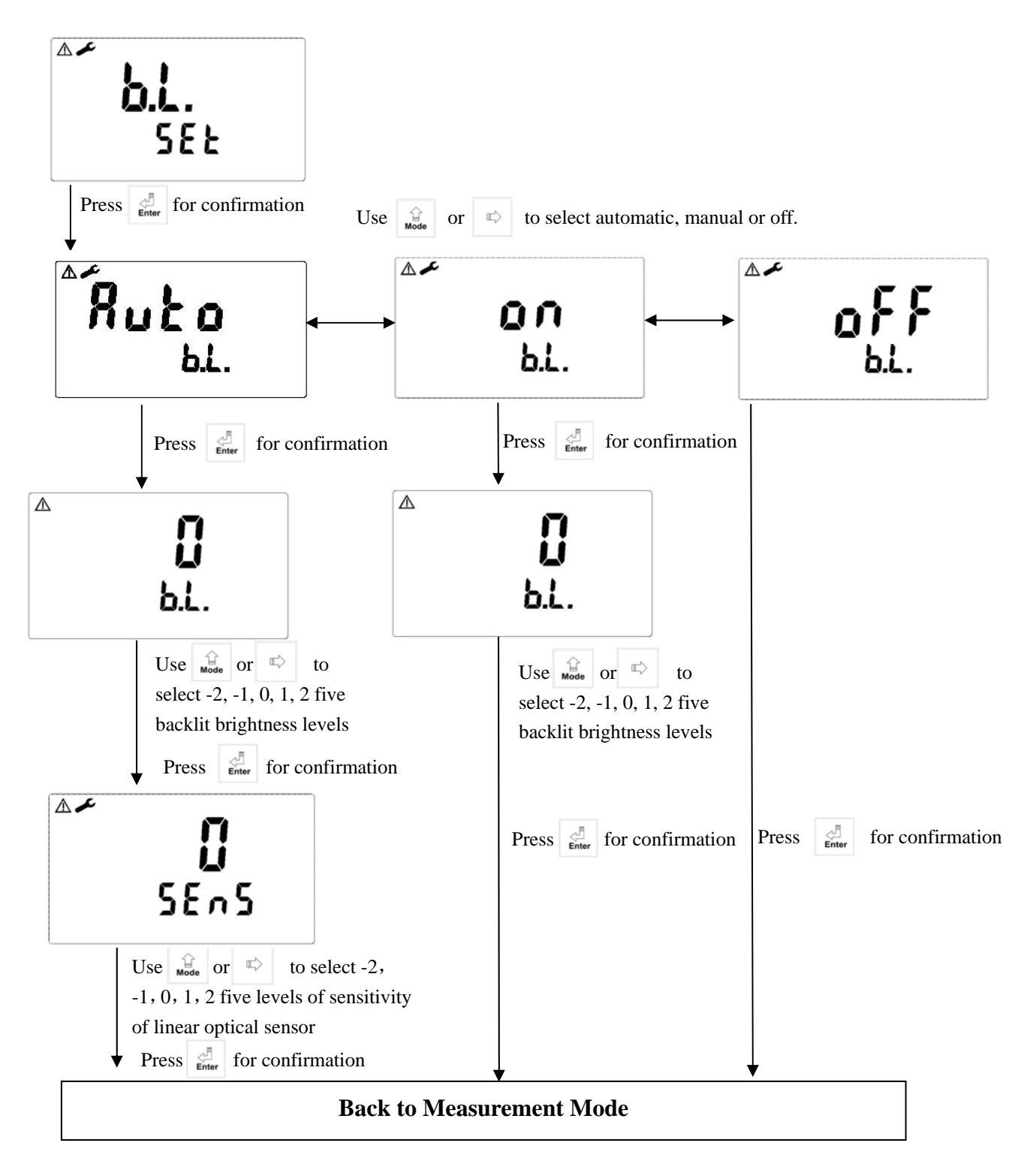

#### 7. Calibration

#### **Block diagram of Calibration**

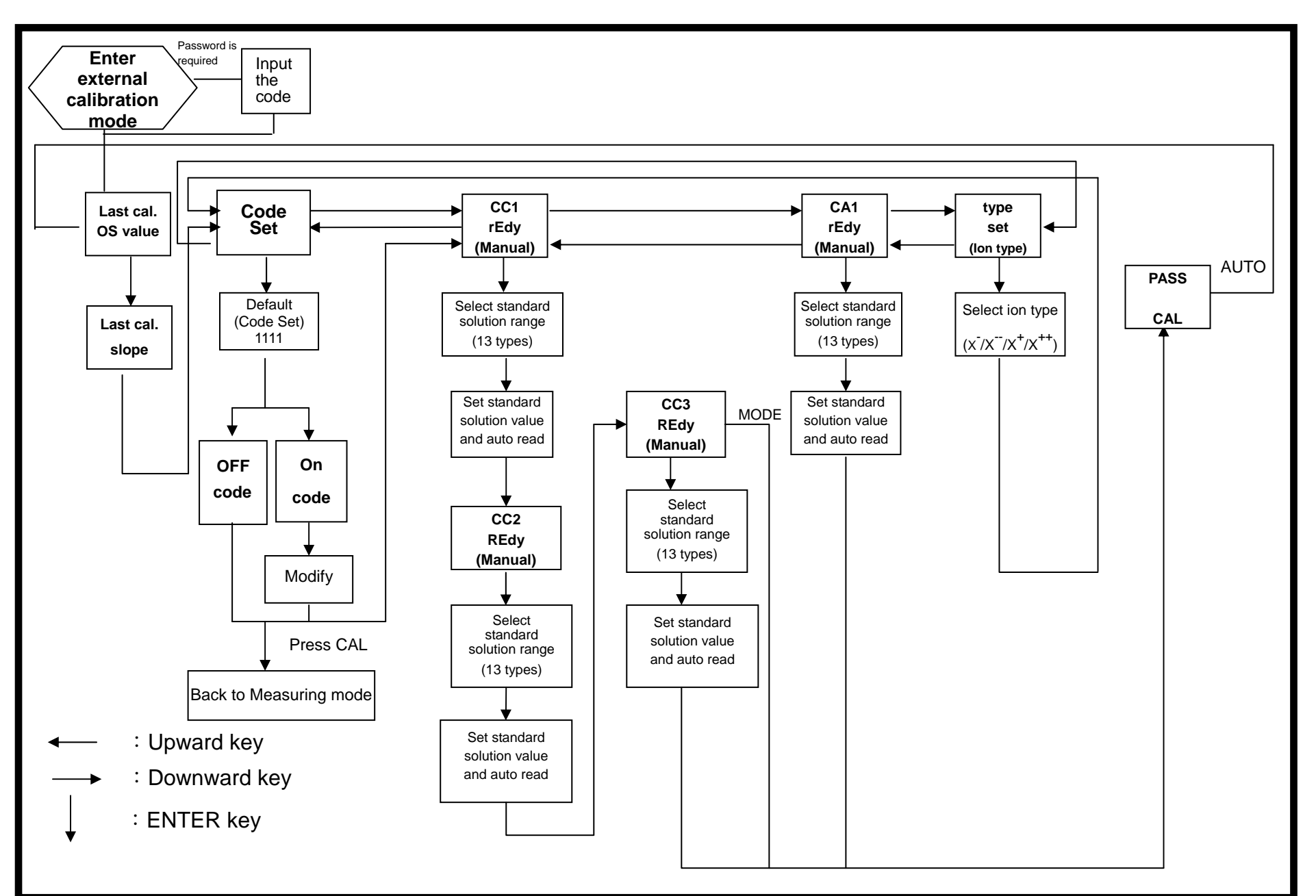

#### 7.1 Deployment of standard solution

(1) 50ppm standard solution

Take 5ml of standard solution (F<sup>-</sup>1000ppm), and take 1ml TISAB (Strengthening solution), and take pure water until the volume of all the solutions is 100ml. That the solution is "50 ppm F<sup>-</sup> standard solution."

(2) 5ppm standard solution

Take 0.5ml of standard solution (F<sup>-</sup>1000ppm), and take 1ml TISAB (Strengthening solution), and take pure water until the volume of all the solutions is 100ml. That the solution is "5 ppm F<sup>-</sup> standard solution."

**\*\***After calibration, the deployed standard solution cannot be reserved and reused for next time calibration. Normally, the calibration duration is at least once per month. **\*\*** 

#### 7.2 Security code of calibration:

**7.2.1 Code authorization**: There is a two level password protection design. The code authorization of parameter setting is prior to the code authorization of calibration setting. Therefore, you can unlock the calibration with your "parameter set-up" password, or directly with your calibration set-up password.

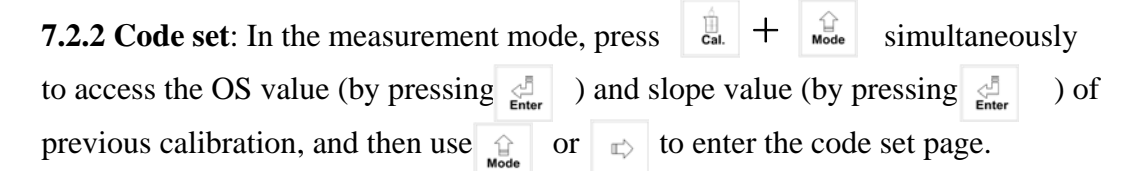

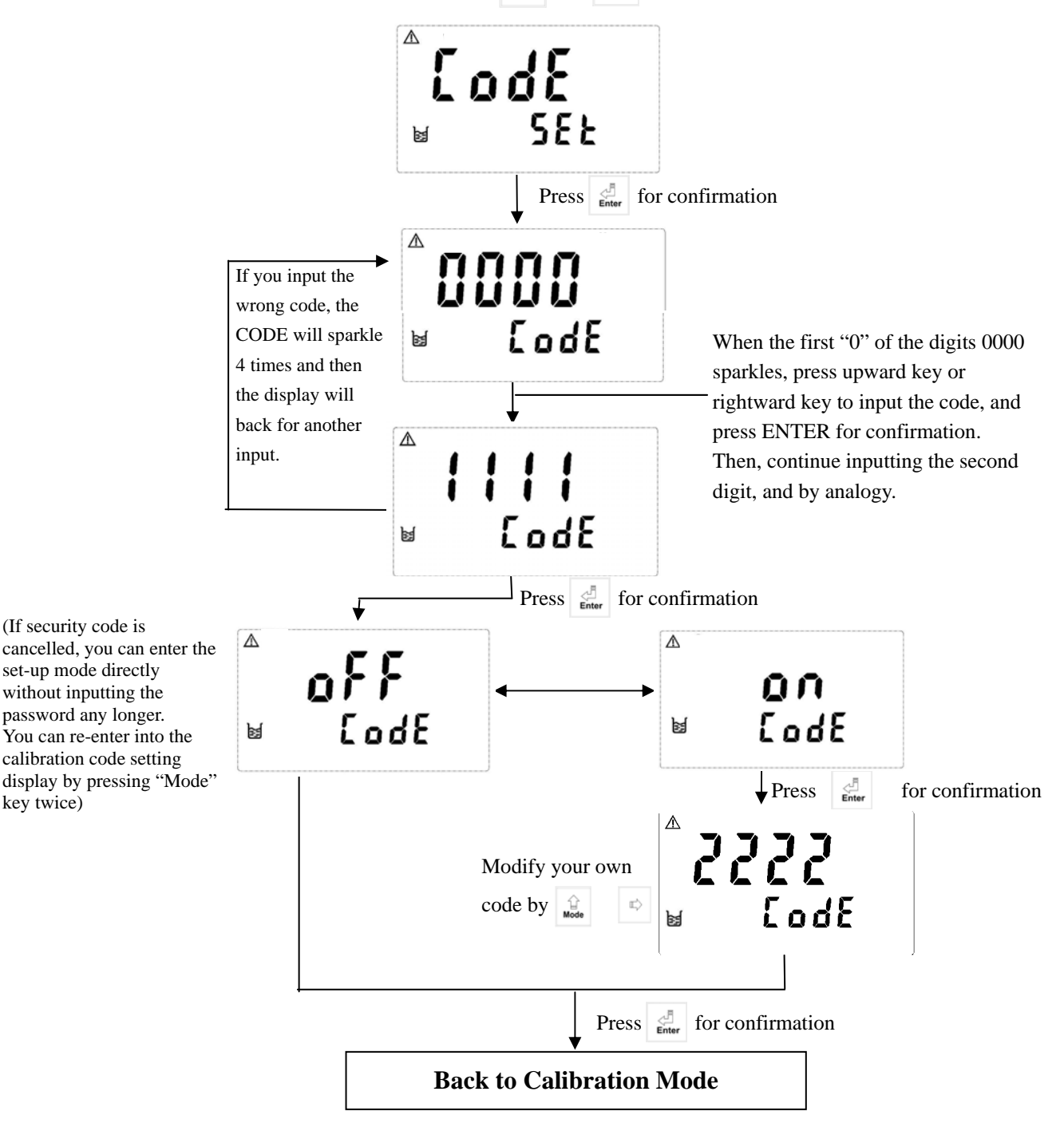

#### 7.3 Calibration mode

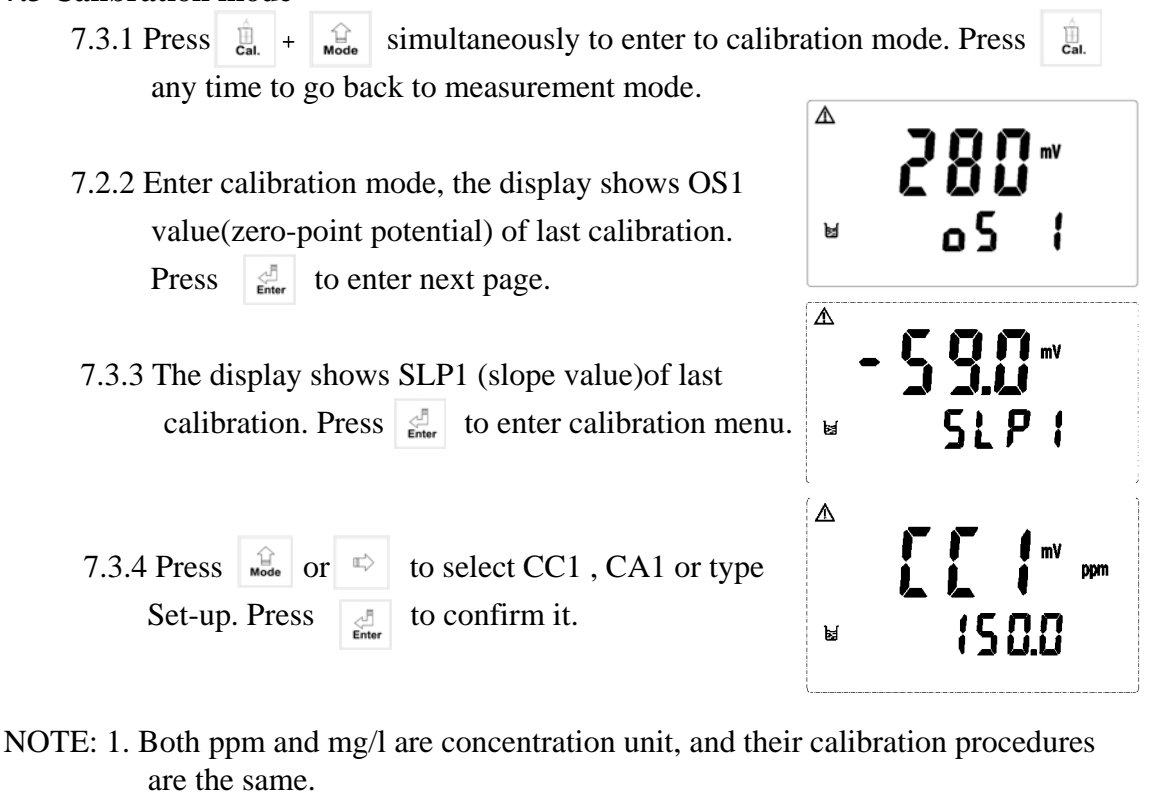

- 2. The transmitter provide two kinds of calibration mode: CC and CA. Both calibration modes have 13 measurement range to select. (1.00, 2.00, 5.00, 10.00, 20.00, 50.00, 100.0, 200.0, 500, 10000, 2000, 5000, 10000)
- 3. In CC calibration mode, you may make two or three points calibration. Three points calibration must be done by order( form high to low point, or from low to high point)
- 4. After CC calibration, if you find that there is a difference between actual value and measurement value, you may make an offset calibration(CA) to correct the error. CA calibration is only for one-point calibration.

++

#### 7.4 Ion type set-up

Valence of ion types are divided into X /X /X /X . When you measure ion in X<sup>-</sup>or X<sup>+</sup> (valence=1), for example "F<sup>-</sup>", please set the valence =1 in the ion type set-up. When you measure ion in X<sup>-</sup> or X<sup>++</sup>(valence=2), for example "Ca<sup>++</sup>", please set the valence =2 in the ion type set-up.

| 7.4.1 Enter ion type set-up, press $\boxed{\begin{array}{c} \\ \\ \\ \\ \\ \\ \\ \\ \\ \\ \\ \\ \\ \\ \\ \\ \\ \\ \\$       | F 76              |
|----------------------------------------------------------------------------------------------------|-------------------|
| <b>Note:</b> Slope limitation for ion valence =1: $40 \sim 70$ mV.<br>Slope limitation for ion valence =2: $20 \sim 35$ mV. | ⊌ SEF             |
| 7.4.2 Base on your measured ion valence, press or to set valence number. Press to confirm it.                               | ▲ <b>¦</b><br>5EŁ |

#### 7.5 Concentration standard solution calibration—CC set-up

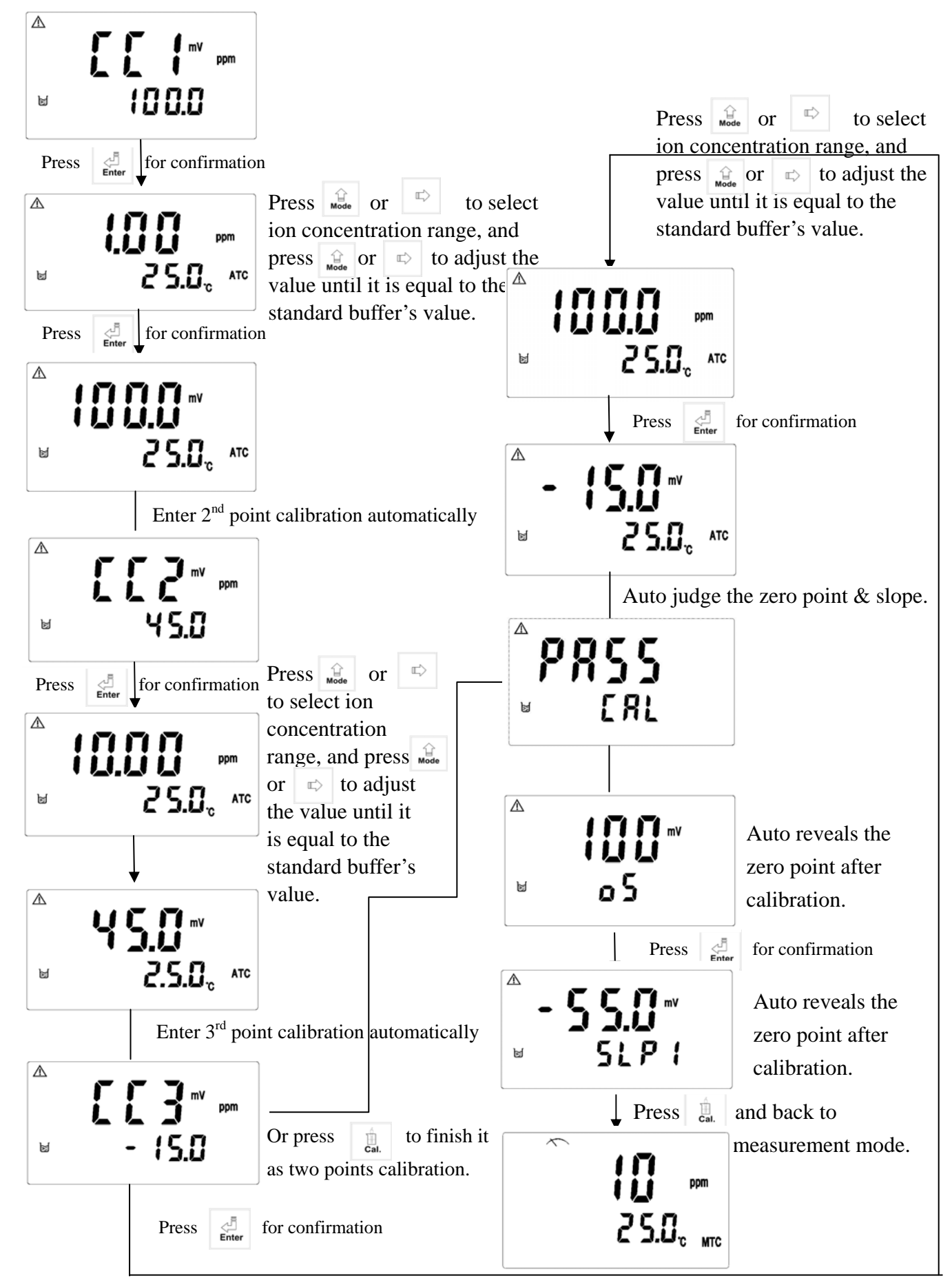

#### 7.6 Offset calibration—CA

If there is difference between online measurement value and laboratory measurement value, you may leverage CA (Offset) calibration mode to correct difference value. However, before CA calibration, the CC calibration must be done in advance.

- 7.6.1 Enter CA1 calibration set-up, press distance to start the procedure.
- 7.6.2 Enter concentration range selection, press or to select appropriate range. Press for activate the procedure. When the value twinkles in the display, press or to adjust the value until it is the same with the value of standard solution. Then, press for confirm it to finish the CA calibration and automatically back to measurement mode.

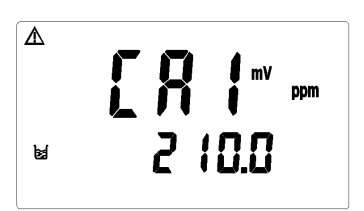

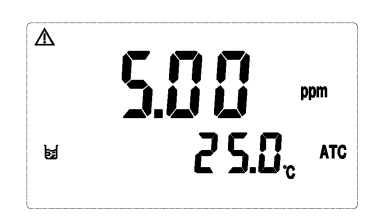

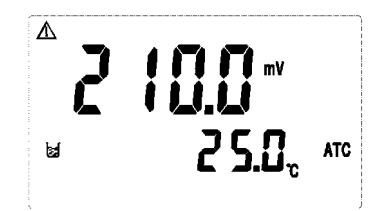

# 8. Modbus protocol and instructions

#### 8.1 Communication connection

The RS-485 communication port of the transmitter features with electronic isolation protection, lightning protection, and to provide internal independent ground solution. It is allowed to use normal twisted-pair (segregation double-stranded twisted pair cable) cable connections. All devices are in contact with a double-stranded, and then all together, and another line will be connected with all the negative contacts, and the isolated shield wire must be connected to GND. When we talk about communication in the laboratory, the stand-alone master-slave communication is relatively simple. Hence, it is allowed to consider using the normal cable instead. However, there should be strictly in accordance with the requirements of industrial engineering construction. Wiring diagram is as follows:

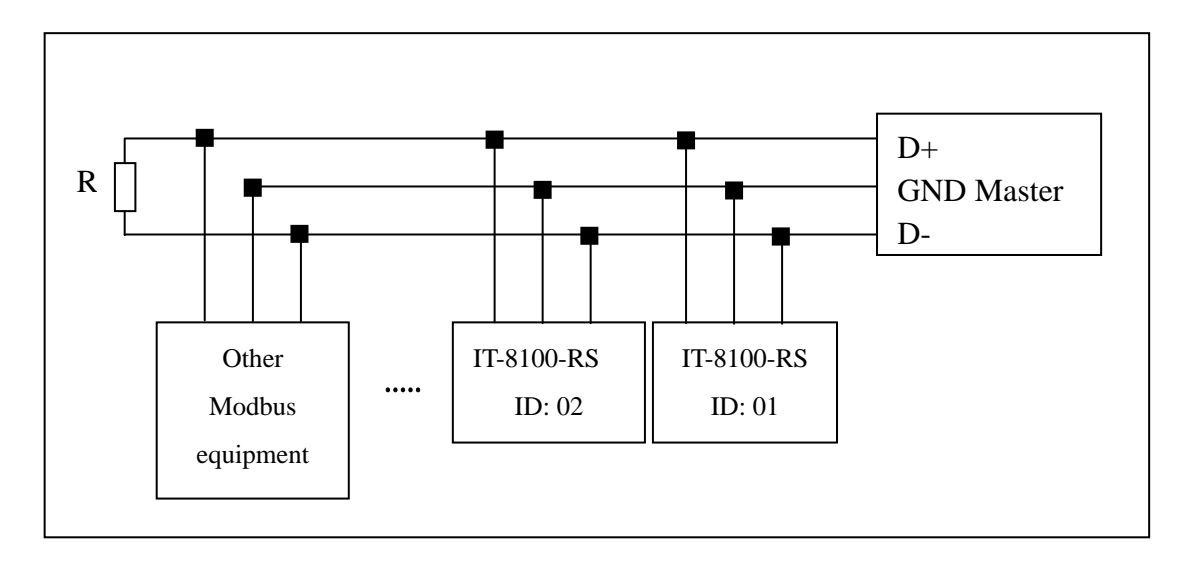

#### Note:

- 1. The RS-485 interface of IT-8100-RS transmitter has a protective earth terminal. When communicate with the RS-485, there should use with solution ground to eliminate risk of safety.
- 2. It is allowed to use a 120 ohm impedance matching resistors at terminal equipment in the transmission lines (D +, D-) ends across to effectively reduce or eliminate signal reflection.
- 3. Without repeaters, the RS-485 network can not exceed a maximum of 32 nodes. The maximum communication transmission distance of RS-485 is up to 1200 meters.
- 4. When communication, all the equipments of the network should be maintained in the same transfer mode, baud rate, parity consistent. And each of the device address can not be the same, so as not to conflict resulted in the normal network communications.
- 5. The Modbus command of the transmitter can only access 50 registers. If it exceeds the length, then it returns abnormal message.

# 8.2 MODBUS name and address table

# Function Code : 03H, 06, 10H Modbus response (setup parameter)

| Logic<br>address | Item                      | Number<br>of Byte | Informati<br>on type | Description of<br>data transmission | Default value | Note                  |
|------------------|---------------------------|-------------------|----------------------|-------------------------------------|---------------|-----------------------|
| 0001H            | Equipment's ID            | 2                 | USHORT               | 1-247                               | 1             |                       |
| 0002H            | Transmitter<br>model      | 6                 | USHORT               | ASCII Code                          | IT8100        |                       |
| 0005H            | Communication<br>protocol | 2                 | USHORT               | 0: RTU<br>1: ASCII                  | 0             |                       |
|                  |                           |                   |                      | 0: 2400                             |               |                       |
| 000 577          | Serial                    |                   |                      | 1:4800                              |               |                       |
| 0006H            | transmission              | 2                 | USHORT               | 2:9600                              | 3             |                       |
|                  | speed (Baud rate)         |                   |                      | 3: 19200                            |               |                       |
|                  |                           |                   |                      | 0: None                             |               |                       |
| 0007H            | Parity                    | 2                 | USHORT               | 1: Even                             | 1             |                       |
|                  |                           |                   |                      | 2: Odd                              |               |                       |
| 0008H            |                           |                   | USHORT               | Second                              |               |                       |
| 0009H            |                           |                   | USHORT               | Minute                              |               |                       |
| 000AH            | Paul time clock*          | 12                | USHORT               | Hour                                | 2011-01-01,   |                       |
| 000BH            | Keai-time clock           | 12                | USHORT               | Day                                 | 00:00:00      |                       |
| 000CH            |                           |                   | USHORT               | Month                               |               |                       |
| 000DH            |                           |                   | USHORT               | Year                                |               |                       |
| 000EH            | Code setting*             | 2                 | USHORT               | Code setting                        | 1111          |                       |
|                  | Temperature               |                   |                      | 0: MTC                              |               |                       |
| 000FH            | mode*                     | 2                 | USHORT               | 1: PTC                              | 0             |                       |
|                  | mode                      |                   |                      | -                                   |               |                       |
| 0010H            |                           | 2                 | USHORT               | 0: OFF                              | 0             |                       |
| 001011           |                           | 2                 | USHORT               | 1: AUTO                             | 0             |                       |
| 0011H            | WASH relay*               | 2                 | USHORT               | ON.S: 0-9999                        | 0             | Second                |
| 0012H            |                           | 4                 | USHORT               | OFF.H: 0-999.9                      | 0             | Hour                  |
| 0014H            |                           | 2                 | USHORT               | DB.S: 0-9999                        | 0             | Second                |
| 0015H            |                           | 2                 | USHORT               | 0: OFF                              | 1             |                       |
| 001511           |                           |                   | USHORI               | 1: AUTO                             | 1             |                       |
| 0016H            | Relay 1 *                 | 2                 | USHORT               | Unused                              | 0             |                       |
| 0017H            |                           | 4                 | FLOAT                | SP1                                 | 125.0%        | Data                  |
| 0019H            |                           | 4                 | FLOAT                | DB1                                 | 10.0%         | affected by sign byte |

| 00101  |           | 2 | USHODT | 0: OFF  | 1     |             |
|--------|-----------|---|--------|---------|-------|-------------|
| 00161  |           | 2 | USHORI | 1: AUTO | 1     |             |
| 001CH  | Polov 2 * | 2 | USHORT | Unused  | 1     |             |
| 001DH  | Kelay 2   | 4 | FLOAT  | SP2     | 25.0% | Data        |
| 001EH  |           | 4 | FLOAT  |         | 1 0%  | affected by |
| UUIIII |           | 4 | TLUAT  | DD2     | 1.070 | sign byte   |

|        |                    |                     |        | 0: AUTO           |   |  |
|--------|--------------------|---------------------|--------|-------------------|---|--|
| 0021H  |                    | 2                   | USHORT | 1: ON             | 2 |  |
|        |                    |                     |        | 2: OFF            |   |  |
|        | Backlight          |                     | SHORT  | 2: Highest bright |   |  |
|        | Brightness *       |                     | SHORT  | 1: high bright    |   |  |
| 0022H  |                    | 2                   | SHORT  | 0: Standard       | 0 |  |
|        |                    |                     | SHORT  | -1: Low bright    |   |  |
|        |                    |                     | SHORT  | -2: Lowest bright |   |  |
|        |                    |                     | SHODT  | 2: Highest        |   |  |
|        |                    | klight 2<br>tivity* | SHOKI  | Sensitivity       | 0 |  |
|        |                    |                     | SHOPT  | 1: High           |   |  |
|        | Poollight          |                     | SHOKI  | Sensitivity       |   |  |
| 0023H  | H Sensitivity*     |                     | SHORT  | 0: Standard       |   |  |
|        |                    |                     | SHORT  | -1: Low           |   |  |
|        |                    |                     |        | Sensitivity       |   |  |
|        |                    |                     | SUODT  | -2: Lowest        |   |  |
|        |                    |                     | SHOKI  | Sensitivity       |   |  |
|        | Sample average     |                     |        |                   |   |  |
| 0024H  | of measurements    | 2                   | USHORT | 1-60              | 5 |  |
|        | (Digital Filter) * |                     |        |                   |   |  |
| 0025H- | Factory reserved   |                     |        |                   |   |  |
| 0030H  |                    |                     |        |                   |   |  |

Note : The actions without \* sign only support for function code 03H. The actions with \* sign support function code 03H, 06H, 10H. USHORT data range from 0 to 65535, SHORT data range from -32768 to 32767. FLOAT is a 4 data bits IEEE 754 format float. The data range follows is the same.

| Logic<br>address | Item                                 | Number<br>of Byte | Informati<br>on type | Description of data transmission | Default value | Note                             |
|------------------|--------------------------------------|-------------------|----------------------|----------------------------------|---------------|----------------------------------|
| 0031H            | Number of<br>measurement<br>channels | 2                 | USHORT               | IT-8100-RS only has one channel  | 1             |                                  |
|                  |                                      |                   |                      | ORP(mV)                          |               |                                  |
|                  |                                      |                   |                      | ppm                              |               |                                  |
|                  |                                      |                   |                      | mg/l                             |               |                                  |
| 0035H            | Main measurement                     | 4                 | FLOAT                | Main<br>measurement              |               | Data<br>affected by<br>sign byte |
| 0037H            | Temperature<br>measurement           | 4                 | FLOAT                | Temperature measurement          |               |                                  |
| 0039H-<br>0050H  | Factory                              | reserved          |                      |                                  |               |                                  |

#### Function code: 03H Modbus response (measurement parameter)

## Function code: 01H,05H,0FH Modbus response (dispersion parameter)

| Logic<br>address | Item               | BIT | Description | Default value   | Note                      |
|------------------|--------------------|-----|-------------|-----------------|---------------------------|
| 0070H            | LO Alarm           | 1   | Contact on  | 0 (Contact off) |                           |
| 0071H            | Hi Alarm           | 1   | Contact on  | 0 (Contact off) |                           |
| 0072H            | MA too high        | 1   | Contact on  | 0 (Contact off) |                           |
| 0073H            | MA too low         | 1   | Contact on  | 0 (Contact off) |                           |
| 0074H            | Exceed temp. range | 1   | Contact on  | 0 (Contact off) |                           |
| 0075H            | Exceed D.O. range  | 1   | Contact on  | 0 (Contact off) |                           |
| 0076H            | RLY1 Action *      | 1   | Contact on  | 0 (Contact off) |                           |
| 0077H            | RLY2 Action*       | 1   | Contact on  | 0 (Contact off) |                           |
| 0078H            | WASH Action*       | 1   | Contact on  | 0 (Contact off) |                           |
| 0079H            | Measurement status | 1   | Contact on  | 1(Contact on)   | 0: Hold<br>1: Measurement |
| 0079H-<br>0090H  | Factory reserved   |     |             |                 |                           |

Note: The actions without \* sign only support for function code 01H.

The actions with \* sign support function code 01H, 05H, 0FH.

# Function code: 08H Correlated diagnostic function

| Sub<br>function<br>code | Name of Counter                            | Note                                                                                                    |
|-------------------------|--------------------------------------------|----------------------------------------------------------------------------------------------------|
| 0AH                     | Clear all the counters                     | Clear Counters and Diagnostic Register                                                                                                    |
| 0BH                     | Return Bus Message<br>Count                | The response data field returns the quantity of message<br>that the slave has detected on the communications<br>system since its last restart or last clear counters<br>operation, or being powered-up. It counts whether the<br>address comes from the remote equipment or not,.                                                                |
| 0CH                     | Return Bus<br>Communication<br>Error Count | The response data field returns the quantity of CRC errors encountered by the slave since its last restart, clear counters operation, or power-up. It counts whether the address comes from the remote equipment or not,.                                                                                                    |
| 0DH                     | Return Bus<br>Exception Error<br>Count     | The response data field returns the quantity of Modbus<br>exception responses returned by the slave since its last<br>restart, clear counters operation, or power-up. It only<br>counts when the address comes from the remote<br>equipment.                                                                                                    |
| 0EH                     | Return Slave<br>Message Count              | The response data field returns the quantity of<br>messages addressed to the slave, or broadcast, that the<br>slave has processed since its last restart, clear counters<br>operation, or power-up. It only counts when the address<br>comes from that remote equipment.                                                                         |
| 0FH                     | Return Slave No<br>Response Count          | The response data field returns the quantity of message<br>addressed to the slave for which it returned no response<br>(neither a normal responses nor an exception response),<br>since its last restart, clear counters operation, or<br>power-up. It is said that the counter will calculate the<br>quantity of none-error broadcast messages. |
| 10H                     | Return Slave NAK<br>Count                  | The response data field returns the quantity of message<br>addressed to the slave for which it returned a Negative<br>Acknowledge (NAK) exception response since its last<br>restart, clear counters operation, or power-up.                                                                                                    |
| 11H                     | Return Slave Busy<br>Count                 | The response data field returns the quantity of message<br>addressed to the slave for it returned a Slave Device<br>Busy exception response, since its last restart, clear<br>counters operation, or power-up.                                                                                                    |
| 12H                     | Return Bus<br>Character overrun<br>Count   | The response data field returns the quantity of messages addressed to the slave that it could not handle due to a character overrun condition ,since its last restart, clear counters operation, or power-up.                                                                                                    |

# 9. Error messages (Error code)

| Messages             | Reason                                                                                                | Dispositions                                                                                                    |
|----------------------|----------------------------------------------------------------------------------------------------|----------------------------------------------------------------------------------------------------|
| ▲<br>Errippm<br>ERL  | SLOPE value<br>exceeds the upper or<br>lower limit                                                    | Maintain the electrode or<br>change a new electrode,<br>and make another<br>calibration.                                                                                         |
| ▲<br>Ergg ppm<br>ERL | The readout is<br>unstable                                                                            | Please check whether there<br>is bubble or air in the glass<br>end of the electrode;<br>maintain the electrode or<br>change a new electrode,<br>and make another<br>calibration. |
|                      | During calibration,<br>the buffer solution<br>temperature exceeds<br>a range of $5 \sim 50^{\circ}$ C | Please adjust the buffer<br>solution temperature to the<br>appropriate temperature<br>range and make another<br>calibration.                                                     |
|                      | The three point<br>calibration does not<br>be calibrated in an<br>order.                              | Please follow the correct<br>calibration order. (from<br>high point to low point,<br>or from low point to<br>high point)                                                         |
| <b>Err9</b>          | Serious error that<br>does not permit any<br>further measuring                                        | Please call service<br>engineer.                                                                                                    |

#### **10. Maintenance**

Generally speaking, under normal operation, the controller produced by our company need no maintenance expect regular cleaning and calibration of the electrode to ensure accurate and stable measurement and system operation.

Instructions of sensor:

- A. Before measurement, clean the sensor with de-ionized water until the potential becomes zero (blank), and it is ready to be used.
- B. Before measurement, make sure that there is no air bubble inside or out side measurement lens, in order to ensure the steadiness of measurement.
- C. When measuring, the stirring speed in the vessel should be slow and steady.
- D. If the sensor is not used in long period, it should be clean with de-ionized water until the potential becomes zero(blank), wipe dry and reserve it.
- E. Do not clean the lens with sharp objects. Do not wipe the detector with solvent such as benzene. Do not apply oil such as grease to the detector. If there is stain, please use soft cloth with ethanol and wipe it.
  - **\*** The cleaning cycle for the sensor depends on the pollution degree of the measurement sample. Generally speaking, it is recommended to make monthly cleaning & calibration, or please follow the operation manual of sensor and clean it.

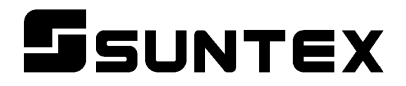

## SUNTEX INSTRUMENTS CO., LTD.

13F, No. 31, Lane 169, Kangning St., Xizhi Dist., New Taipei City, Taiwan (R.O.C.) Tel: 886-2-2695-9688 Fax: 886-2-2695-9693 e-mail: suntex@ms1.hinet.net

www.suntex.com.tw/en

5040C IT-8100-RS/Technical data subject to alternations/ Quality Systems ISO 9001/201210